# Manual do usuário

# MX 43

# Central de medição numérica e analógica

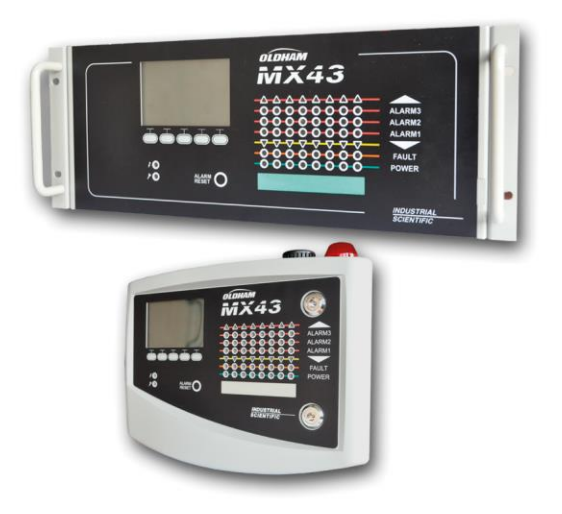

Part Number: NPM43BP Revision: J.3

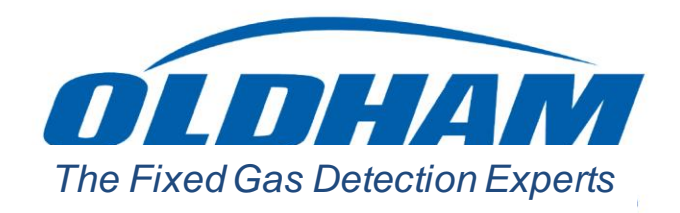

#### Copyright October 2019 by Oldham S.A.S

Todos os direitos reservados. Reprodução interdita de toda e qualquer forma, total ou parcial deste documento sem a permissão escrita da Oldham S.A.S.

As informações constantes neste manual estão corretas, segundo o nosso conhecimento.

Devido à pesquisa e ao desenvolvimento contínuos, as especificações deste produto podem ser modificadas a qualquer momento sem aviso prévio.

Oldham S.A.S. Rue Orfila Z.I. Est – CS 20417 62027 ARRAS Cedex Tel: +33 (0)3 21 60 80 80 Fax: +33 (0)3 21 60 80 00

# Índice

| Capítulo 1   Generalidades                                                                                                    | 1                                                                                                    |
|----------------------------------------------------------------------------------------------------|----------------------------------------------------------------------------------------------------|
| O manual do usuário                                                                                                    | 1                                                                                                    |
| Símbolos utilizados                                                                                                    | 1                                                                                                    |
| Instruções de segurança                                                                                                    | 2                                                                                                    |
| Informações importantes                                                                                                    | 2                                                                                                    |
| Limites de responsabilidade                                                                                                    | 2                                                                                                    |
| Capítulo 2   Apresentação geral                                                                                                    | 3                                                                                                    |
| Objetivo da central de medição MX 43                                                                                                    | 3                                                                                                    |
| A central de medição MX 43                                                                                                    | 5                                                                                                    |
| A aplicação <i>COM 43</i>                                                                                                    | 5                                                                                                    |
| Capítulo 3   Instalação mecânica                                                                                                    | 7                                                                                                    |
| Central de medição MX 43                                                                                                    | 7                                                                                                    |
| Módulos digitais                                                                                                    | 9                                                                                                    |
|                                                                                                    |                                                                                                    |
| Capítulo 4   A central <i>MX 4</i> 3                                                                                                    | 11                                                                                                    |
| Capítulo 4   A central <i>MX</i> 43<br>Visão geral da central                                                                                                    | <b>11</b><br>11                                                                                          |
| Capítulo 4   A central <i>MX</i> 43<br>Visão geral da central<br>Placa frontal                                                                                                    | <b>11</b><br>11<br>15                                                                                    |
| Capítulo 4   A central <i>MX</i> 43<br>Visão geral da central<br>Placa frontal<br>Limiares de alarmes e relés                                                                                                    | <b>11</b><br>11<br>15<br>18                                                                              |
| Capítulo 4   A central <i>MX</i> 43<br>Visão geral da central<br>Placa frontal<br>Limiares de alarmes e relés<br>Placa                                                                                                    | <b>11</b><br>11<br>15<br>18<br>20                                                                        |
| Capítulo 4   A central <i>MX</i> 43<br>Visão geral da central<br>Placa frontal<br>Limiares de alarmes e relés<br>Placa<br>Comunicação                                                                                                    | <b>11</b> 1115182020                                                                                     |
| Capítulo 4   A central <i>MX</i> 43<br>Visão geral da central<br>Placa frontal<br>Limiares de alarmes e relés<br>Placa<br>Comunicação<br>Tecla USB Operação                                                                                                    | <b>11</b><br>11<br>15<br>18<br>20<br>20<br>20<br>20                                                      |
| Capítulo 4   A central MX 43         Visão geral da central         Placa frontal         Limiares de alarmes e relés         Placa         Comunicação         Tecla USB Operação         Capítulo 5   Módulos digitais                                                                                                    | <b>11</b> 11 15 18 20 20 20 20 <b>23</b>                                                                 |
| Capítulo 4   A central MX 43         Visão geral da central         Placa frontal         Limiares de alarmes e relés         Placa         Comunicação         Tecla USB Operação         Os módulos digitais endereçáveis                                                                                                    | 11<br>                                                                                                   |
| Capítulo 4   A central MX 43         Visão geral da central         Placa frontal         Limiares de alarmes e relés         Placa         Comunicação         Tecla USB Operação         Capítulo 5   Módulos digitais         Os módulos digitais endereçáveis         A transmissão RS485                                                                                              | 11<br>                                                                                                   |
| Capítulo 4   A central MX 43         Visão geral da central         Placa frontal         Limiares de alarmes e relés         Placa         Comunicação         Tecla USB Operação         Os módulos digitais endereçáveis         A transmissão RS485         Configuração da comunicação                                                                                                | 11<br>                                                                                                   |
| Capítulo 4   A central MX 43         Visão geral da central         Placa frontal         Limiares de alarmes e relés         Placa         Comunicação         Tecla USB Operação         Os módulos digitais endereçáveis         A transmissão RS485         Configuração da comunicação         Módulos relés                                                                          | 11<br>15<br>18<br>20<br>20<br>20<br>20<br>20<br>20<br>20<br>20<br>23<br>23<br>23<br>24<br>24<br>24<br>24 |
| Capítulo 4   A central MX 43         Visão geral da central         Placa frontal         Limiares de alarmes e relés         Placa         Comunicação         Tecla USB Operação         Capítulo 5   Módulos digitais         Os módulos digitais endereçáveis         A transmissão RS485         Configuração da comunicação         Módulos relés         Módulo 16 entradas lógicas | 11<br>                                                                                                   |

| Módulo 4 saídas analógicas                                                                                                    | 31                                        |
|----------------------------------------------------------------------------------------------------|-------------------------------------------|
| Capítulo 6   Fiação e Ligações Eléctricas                                                                                                    | 33                                        |
| Ligação da central                                                                                                    | 33                                        |
| Módulos 4 ou 8 relés                                                                                                    | 38                                        |
| Módulo de 16 entradas lógicas                                                                                                    | 38                                        |
| Módulo de 8 entradas analógicas                                                                                                    | 39                                        |
| Módulo de 4 saídas analógicas                                                                                                    | 40                                        |
| Capítulo 7   Menus                                                                                                    | 41                                        |
| Estrutura em árvore geral                                                                                                    | 41                                        |
| Função das teclas de navegação                                                                                                    | 41                                        |
| Visualização no modo normal                                                                                                    | 43                                        |
| Menu principal                                                                                                    | 44                                        |
| 1. Sistema                                                                                                    | 44                                        |
| 2. Programação                                                                                                    | 45                                        |
| 3. Calibração                                                                                                    | 46                                        |
| 4. Manutenção                                                                                                    | 48                                        |
| 5. Informações                                                                                                    | 49                                        |
|                                                                                                    |                                           |
| 6. Chave (pendrive) USB                                                                                                    | 53                                        |
| 6. Chave (pendrive) USB                                                                                                    | 53<br><b>57</b>                           |
| 6. Chave (pendrive) USB                                                                                                    | 53<br><b>57</b>                           |
| 6. Chave (pendrive) USB<br>Capítulo 8   Referências principais<br>Capítulo 9   Declaração de conformidade                                                                                                    | 53<br>57<br>59                            |
| 6. Chave (pendrive) USB<br>Capítulo 8   Referências principais<br>Capítulo 9   Declaração de conformidade<br>Capítulo 10   Especificações técnicas                                                                                                    | 53<br>57<br>59<br>63                      |
| <ul> <li>6. Chave (pendrive) USB</li> <li>Capítulo 8   Referências principais</li> <li>Capítulo 9   Declaração de conformidade</li> <li>Capítulo 10   Especificações técnicas</li> <li>Central MX 43</li> </ul>                                                                                                    | 53<br><b>57</b><br><b>59</b><br><b>63</b> |
| 6. Chave (pendrive) USB<br>Capítulo 8   Referências principais<br>Capítulo 9   Declaração de conformidade<br>Capítulo 10   Especificações técnicas<br>Central MX 43<br>Módulo relés                                                                                                    | 5357596363                                |
| <ul> <li>6. Chave (pendrive) USB</li> <li>Capítulo 8   Referências principais</li> <li>Capítulo 9   Declaração de conformidade</li> <li>Capítulo 10   Especificações técnicas</li> <li>Central MX 43</li> <li>Módulo relés</li> <li>Módulo de 16 entradas lógicas</li> </ul>                                                                                                    | 53575963636365                            |
| 6. Chave (pendrive) USB<br>Capítulo 8   Referências principais<br>Capítulo 9   Declaração de conformidade<br>Capítulo 10   Especificações técnicas<br>Central MX 43<br>Módulo relés<br>Módulo de 16 entradas lógicas<br>Módulo de 8 entradas analógicas                                                                                                    | 5357596363656666                          |
| 6. Chave (pendrive) USB<br>Capítulo 8   Referências principais<br>Capítulo 9   Declaração de conformidade<br>Capítulo 10   Especificações técnicas<br>Central MX 43<br>Módulo relés<br>Módulo de 16 entradas lógicas<br>Módulo de 8 entradas analógicas<br>Módulo de 4 saídas analógicas                                                                                                    | 535759636365666667                        |
| 6. Chave (pendrive) USB<br>Capítulo 8   Referências principais<br>Capítulo 9   Declaração de conformidade<br>Capítulo 10   Especificações técnicas<br>Central MX 43<br>Módulo relés<br>Módulo de 16 entradas lógicas<br>Módulo de 8 entradas analógicas<br>Módulo de 4 saídas analógicas<br>Módulo 11   RS485 Digital Output                                                                                                    | 53575963636566666769                      |
| 6. Chave (pendrive) USB<br>Capítulo 8   Referências principais<br>Capítulo 9   Declaração de conformidade<br>Capítulo 10   Especificações técnicas<br>Central MX 43<br>Módulo relés<br>Módulo de 16 entradas lógicas<br>Módulo de 8 entradas analógicas<br>Módulo de 4 saídas analógicas<br>Capítulo 11   RS485 Digital Output<br>Card description                                                                                                    | 53575963636566666666                      |
| 6. Chave (pendrive) USB<br>Capítulo 8   Referências principais<br>Capítulo 9   Declaração de conformidade<br>Capítulo 10   Especificações técnicas<br>Central MX 43<br>Módulo relés<br>Módulo de 16 entradas lógicas<br>Módulo de 8 entradas analógicas<br>Módulo de 4 saídas analógicas<br>Capítulo 11   RS485 Digital Output<br>Card description<br>Transfer Table                                                                                                    | 5357596363656666676969                    |
| 6. Chave (pendrive) USB<br>Capítulo 8   Referências principais<br>Capítulo 9   Declaração de conformidade<br>Capítulo 10   Especificações técnicas<br>Central MX 43<br>Módulo relés<br>Módulo de 16 entradas lógicas<br>Módulo de 8 entradas analógicas<br>Módulo de 4 saídas analógicas<br>Módulo de 4 saídas analógicas<br>Módulo de 1 RS485 Digital Output<br>Card description<br>Transfer Table<br>Address Table                                                              | 53575963636566666769697071                |
| 6. Chave (pendrive) USB         Capítulo 8   Referências principais         Capítulo 9   Declaração de conformidade         Capítulo 10   Especificações técnicas         Central MX 43         Módulo relés         Módulo de 16 entradas lógicas         Módulo de 8 entradas analógicas         Módulo de 4 saídas analógicas         Capítulo 11   RS485 Digital Output         Card description         Transfer Table         Address Table         Capítulo 12             | 5357596363656666676969707177              |
| 6. Chave (pendrive) USB         Capítulo 8   Referências principais         Capítulo 9   Declaração de conformidade         Capítulo 10   Especificações técnicas         Central MX 43         Módulo relés         Módulo de 16 entradas lógicas         Módulo de 8 entradas analógicas         Módulo de 4 saídas analógicas         Capítulo 11   RS485 Digital Output         Card description         Transfer Table         Address Table         Dados de confiabilidade | 535759636365666667696970717777            |

# Capítulo 1 Generalidades

## O manual do usuário

A presente informação deve ser lida com atenção, antes da instalação e da colocação em operação, em particular no que diz respeito aos pontos relacionados com a segurança do usuário final. Este manual do usuário deverá estar disponível a todas pessoas envolvidas na colocação em funcionamento, na utilização, na manutenção e na assistência técnica do equipamento.

As informações, dados técnicos, e diagramas contidos neste manual, baseiam-se em informações disponíveis na epoca de sua elaboraçao. Em caso de dúvidas, entre em contato com a *Oldham* para informações adicionais.

A finalidade deste manual é fornecer ao usuário uma informação simples e precisa. *A Oldham* não poderá ser considerada como responsável por qualquer má interpretação na leitura deste manual. Apesar dos nossos esforços para elaborar um manual isento de erros, o presente documento poderá conter algumas imprecisões técnicas involuntárias.

Visando o interesse dos seus clientes, *A Oldham,* reserva-se no direito de modificar as características técnicas dos seus equipamentos, sem aviso prévio, para melhorar seus desempenhos.

A presente informação e o seu conteúdo são propriedade inalienável da *Oldham.* 

# Símbolos utilizados

| Ícone      | Significado                                                                                                    |
|------------|----------------------------------------------------------------------------------------------------|
| i          | Este símbolo assinala informações complementares úteis.                                                                                                    |
|            | Este símbolo significa:                                                                                                    |
| Ξ          | Este equipamento deverá ser ligado à terra.                                                                                                    |
| $\bigcirc$ | Este símbolo significa:                                                                                                    |
| E          | Borne de terra de protecção. Um cabo de secção adequada                                                                                                    |
|            | deverá ser ligado entre a terra e o borne que contenha este                                                                                                    |
|            | símbolo.                                                                                                    |
| $\wedge$   | Este símbolo significa:                                                                                                    |
| 14         | Atenção. No presente modo de utilização, se as instruções<br>precedidas por este símbolo não forem bem respeitadas ou<br>realizadas, poderão ocasionar um risco de choque eléctrico<br>e/ou morte. |

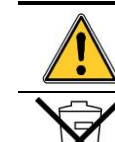

Este símbolo significa: Referir-se imperativamente à informação.

União Europeia (e EEE) apenas. Este símbolo indica que, de acordo com a directiva DEEE (2002/96/CE) e a regulamentação do seu país, este produto não pode ser descartado juntamente com os resíduos domésticos.

Deve-se depositá-lo num local de recicláveis previsto para este fim, por exemplo, um local de reciclagem oficial de equipamentos eléctricos e electrónicos (EEE) com vista à sua reciclagem ou num ponto de troca de produtos autorizado acessível quando faz a aquisição de um novo produto do mesmo tipo que o antigo. Qualquer desvio relacionado com estas recomendações de eliminação deste tipo de resíduo pode causar efeitos negativos no ambiente e na saúde pública pois estes produtos EEE contêm geralmente substâncias que podem ser perigosas. A sua total cooperação na reciclagem deste produto vai proporcionar uma melhor utilização dos recursos naturais.

# Instruções de segurança

Foram colocadas etiquetas destinadas a lembrar as principais precauções de utilização na central sob a forma de pictogramas. Estas etiquetas são consideradas como parte integrante da central. Se uma etiqueta se descolar ou se tornar elegível, queira substitui-la. O significado das etiquetas encontrase detalhado abaixo.

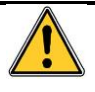

A instalação e as ligações eléctricas devem ser efetuadas por pessoal qualificado, de acordo com as instruções do fabricante e as normas das autoridades competentes no assunto. O não respeito das instruções pode causar consequências graves na segurança das pessoas. Exige-se um rigor absoluto, especialmente no que se refere à electricidade e montagem (ligações, conexões à rede).

# Informações importantes

A modificação do material e a utilização de peças não estipuladas de origem levam à anulação de toda a forma de garantia.

A utilização da central encontra-se prevista para as aplicações especificadas nas características técnicas. A transgressão dos valores indicados não pode em caso algum ser autorizada.

# Limites de responsabilidade

Nem a *Oldham*, nem qualquer outra sociedade ligada, e em quaisquer circunstâncias, poderá ser considerada como responsável por qualquer desgaste, incluindo, sem limitações, danos por perda ou interrupção de fabricação, perda de informação, defeito da central *MX 43*, danos corporais, perda de tempo, perda financeira ou material ou por qualquer outra consequência direta ou indireta de perda ocorrendo no contexto de utilização, ou impossibilidade de uso do produto, mesmo no caso em que a *Oldham* tenha sido avisada de tais danos.

# Capítulo 2 Apresentação geral

# Objetivo da central de medição MX 43

Esta central destina-se à medição e controle contínuo dos gases presentes na atmosfera.

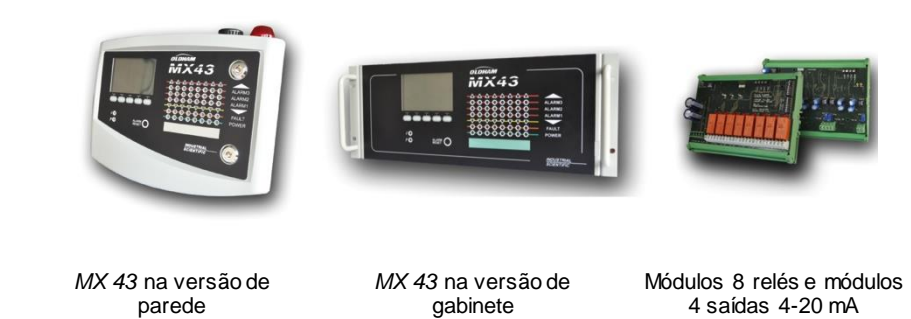

Figura 1: MX 43 em versão de parede e exemplo de módulos.

O sistema compõe-se essencialmente por:

- Um MX 43 de parede (4 ou 8 linhas) ou em gabinete (8 linhas);
- Diferentes módulos (detector de saída digital ou analógica, entradas lógicas, entradas analógicas, saídas de relés, saídas analógicas).

As medições dos sensores e dos módulos de entrada são instantaneamente geradas pelo *MX 43*. Assim que a medição atinge um limiar programado, um alarme sonoro e visual é disparado . Paralelamente, o ou os relés correspondentes são ativados, comandando as ações internas e externas complementares previstas pelo utilizador.

A programação da central Efetua-se por intermédio da aplicação COM 43.

A Figura 2 representa um exemplo possível de configuração.

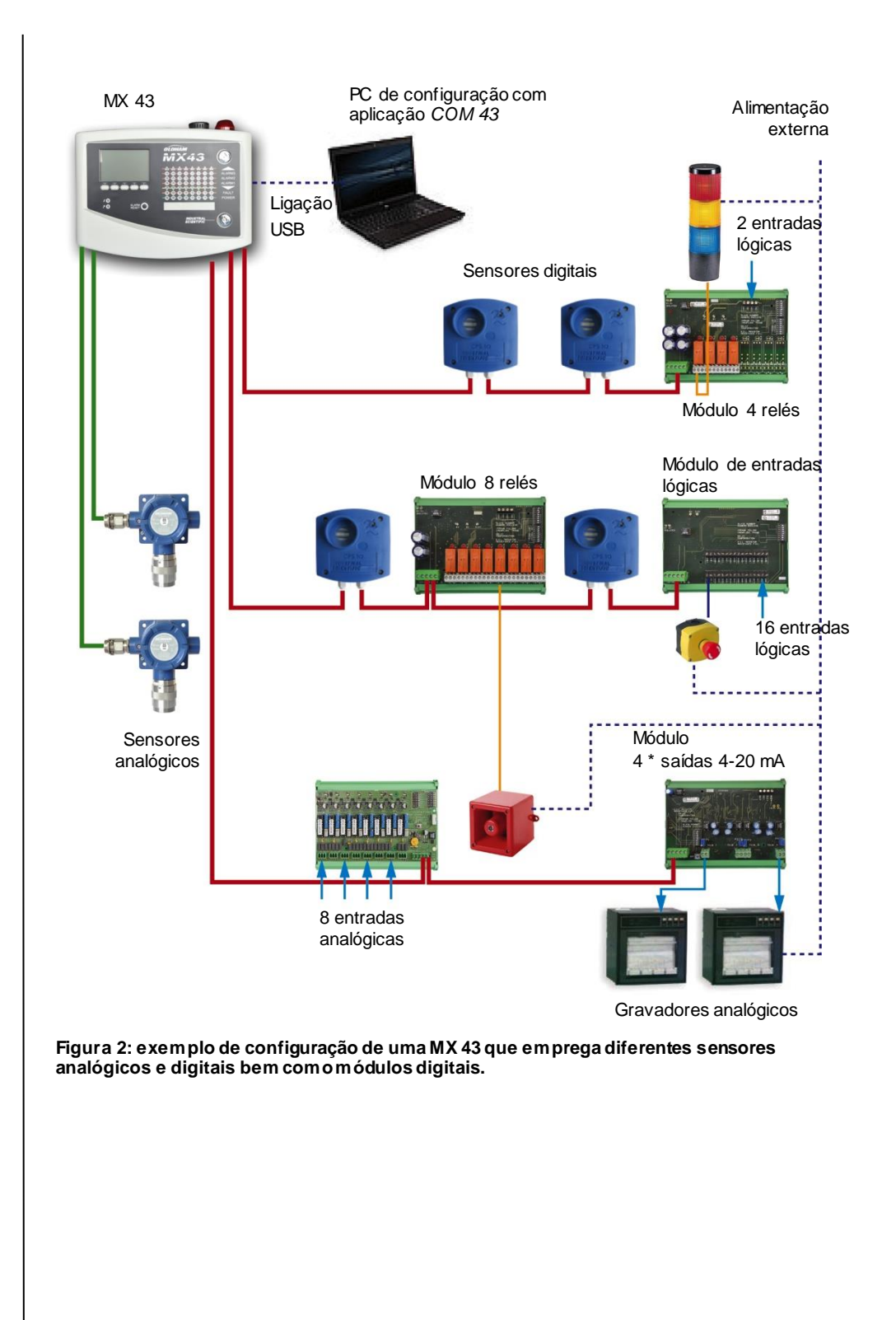

# A central de medição MX 43

#### As versões

A central de medição MX 43 encontra-se disponível em 3 versões:

- Versão de parede de 4 linhas.
- Versão de parede de 8 linhas.
- Versão gabinete de 8 linhas.

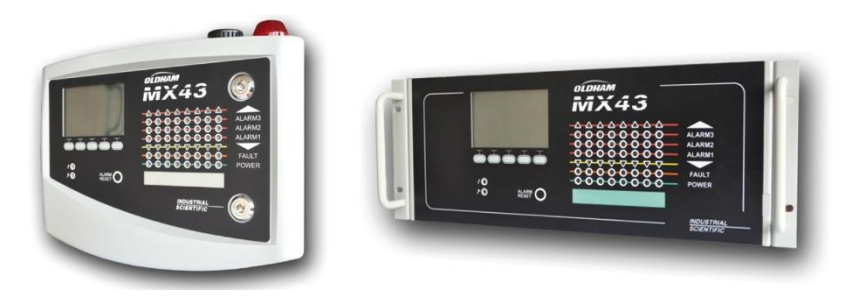

Figura 3: *M X 4*3 em versão de parede (ilustração da esquerda) ou gabinete (ilustração da direita).

A tabela seguinte apresenta detalhadamente as possibilidades de configuração em função do tipo de central. Em cada linha, é possível ligar seja um detector analógico 4-20 mA, sejam vários módulos digitais endereçáveis.

|          | Núm e rom áximo de |            |                   |                     |                      |  |  |
|----------|--------------------|------------|-------------------|---------------------|----------------------|--|--|
| Versão   | Módulos (1)        | Detectores | Relés<br>externos | Entradas<br>lógicas | Saídas<br>analógicas |  |  |
| 4 linhas | 16                 | 16         | 8                 | 16                  | 16                   |  |  |
| 8 linhas | 32                 | 32         | 24                | 32                  | 32                   |  |  |

(1) detectores de gás, módulo de 4 ou 8 saídas analógicas, módulos de 16 entradas lógicas.

Quadro 1: Resumo das configurações máximas em função da central.

# A aplicação COM 43

Destina-se à parametrização da *MX 43* a partir de um computador de tipo PC, com plataforma *Windows*<sup>®</sup>. As funcionalidades e a utilização desta aplicação são objeto de uma formação específica.

# Capítulo 3 Instalação mecânica

Este capítulo descreve em detalhe a instalação mecânica da MX 43 e dos módulos digitais.

## Central de medição MX 43

### Localização

A *MX* 43 será instalada num local fora de qualquer presença de atmosferas explosivas, fora da exposição directa ao sol, ao abrigo da humidade, a poeiras e diferenças de temperatura. Será colocada, de preferência, num local sob vigilância (posto de guarda, sala de controlo, sala de instrumentação).

#### Fixação de caixa na parede

O acesso à central é disponível através do painel frontal, de maneira a facilitar as regulagens, a monitoração e a fiação. É necessário prover um espaço mínimo de 400 mm de painel frontal da *MX 43* para possibilitar a abertura da porta.

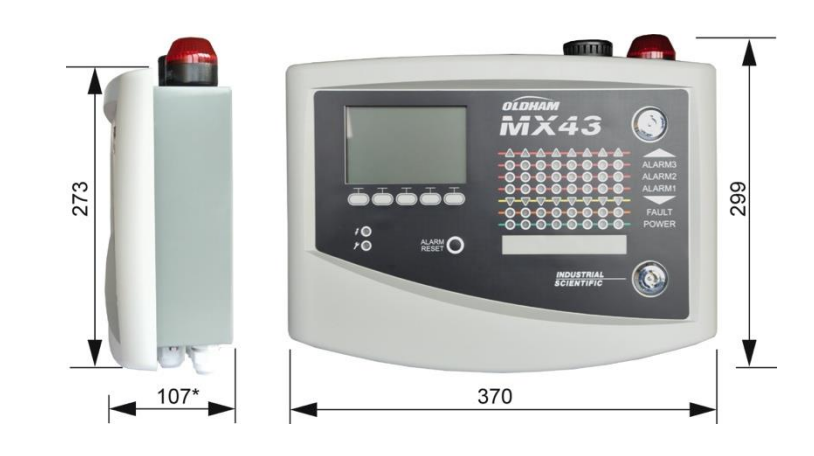

(\*) peça de fixação posterior compreendida.

Figura 4: Medidas totais em versão de parede.

Utilizar dois parafusos de fixação 4 x 25 mm para a fixação da placa de suporte da caixa.

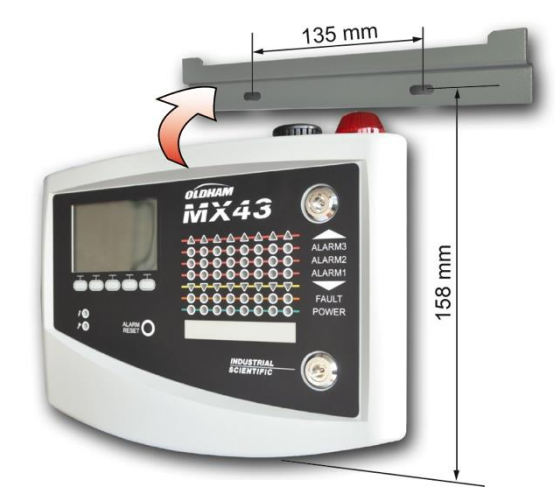

Figura 5: Fixação da MX 43 em versão de parede com a chapa de suporte.

## Fixação do rack 19" - 4U

O acesso à central é disponível através do painel frontal, de forma a facilitar as regulações e a vigilância e igualmente com o painel posterior em face, para permitir um acesso fácil aos diversos conectores.

Este rack é montado num suporte ou num armário padrão de 19". Um espaço livre de  $\frac{1}{2}$  U (22 mm) deverá ser previsto por cima e por baixo do gabinete de forma a assegurar uma ventilação apropriada ao *MX 43*.

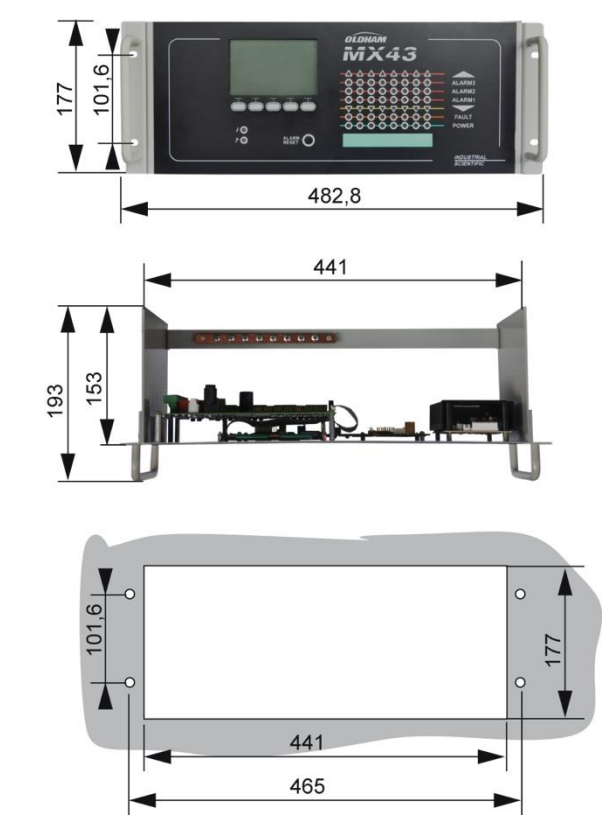

Figura 6: Medidas totais em versão de gabinete.

## Módulos digitais

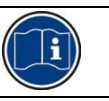

A fiação é objeto do parágrafo *Fiação e Ligações Eléctricas* na página 33.

#### Detectores de gás

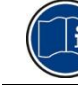

Consulte o manual fornecido com cada sensor.

#### Localização

Cada sensor será posicionado ao nível do chão, no tecto, à altura das vias respiratórias, na proximidade de condutas de extracção de ar, em função da densidade do gás a detectar ou da aplicação. Os gases pesados detectam-se na proximidade do solo, ao passo que os gases leves apresentar-se-ão no tecto. Se necessário, contactar a *Oldham* para qualquer questão relativa ao posicionamento dos sensores.

#### Fixação

Os sensores serão de preferência colocados num local acessível, de forma a facilitar as operações de controlo e de manutenção e em total segurança para os intervenientes. Os sensores não deverão ser obstruídos por nenhum obstáculo que impeça a medição do ambiente a controlar.

No caso de montagem de um *OLCT 10N* numa superfície vertical, o prensacabos será posicionado para baixo.

### **Outros módulos**

#### Localização

Os módulos de relés, saídas lógicas, saídas analógicas, entradas analógicas, serão posicionadas em função da topologia da instalação, imperativamente em locais fora de qualquer presença de atmosferas explosivas, ao abrigo da humidade, de poeiras e das diferenças de temperatura, por exemplo em armários técnicos.

#### Fixação

Estes módulos serão fixados num trilho DIN de um armário ou de uma caixa eléctrica.

Para os módulos de relé ligados a órgãos eléctricos de baixa tensão, a instalação será efetuada de acordo com as normas em vigor.

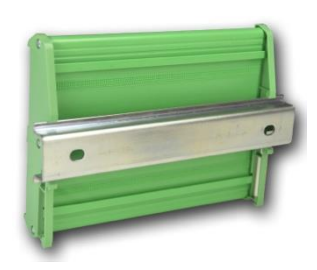

saídas lógicas, saídas analógicas ou

# Capítulo 4 A central MX 43

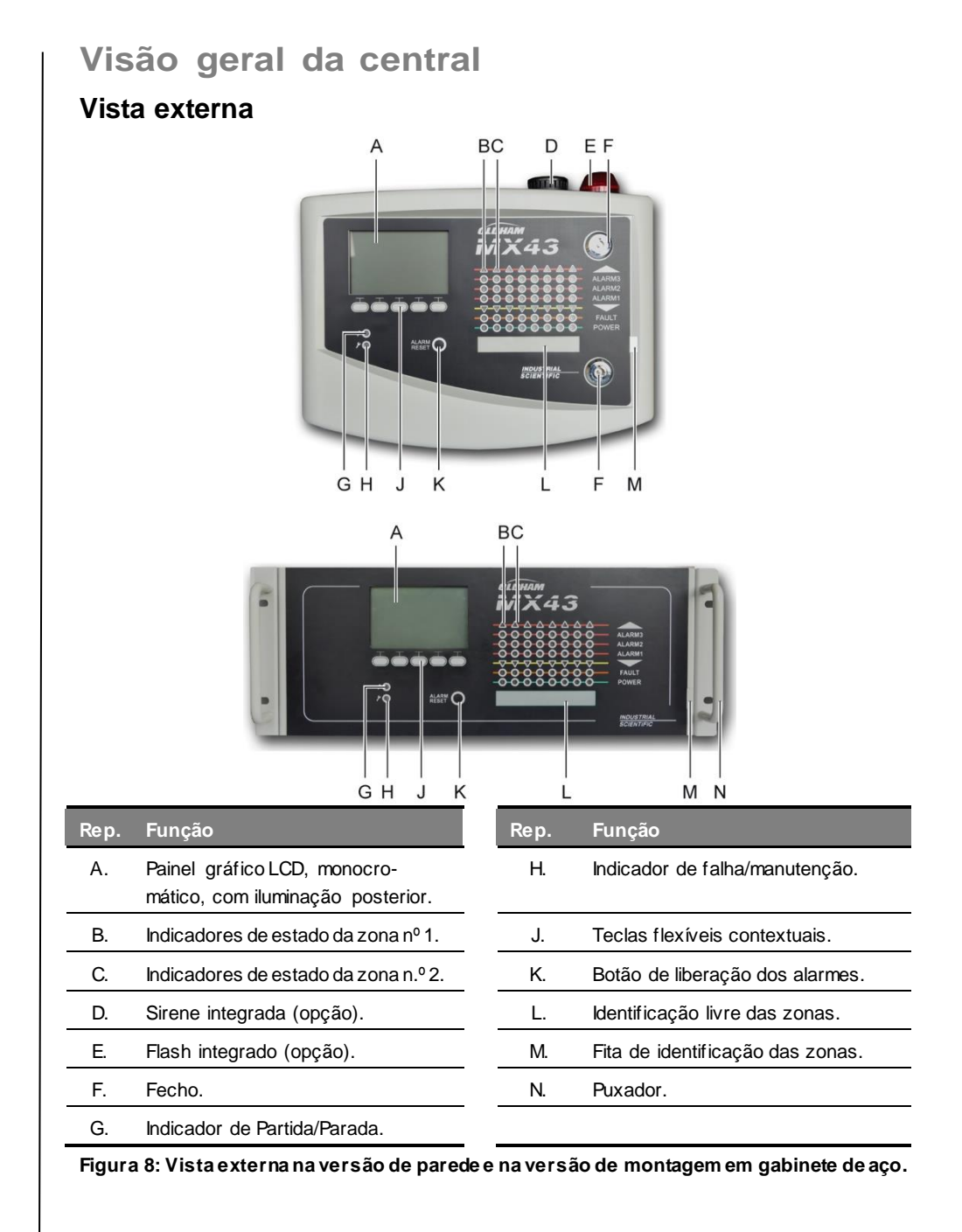

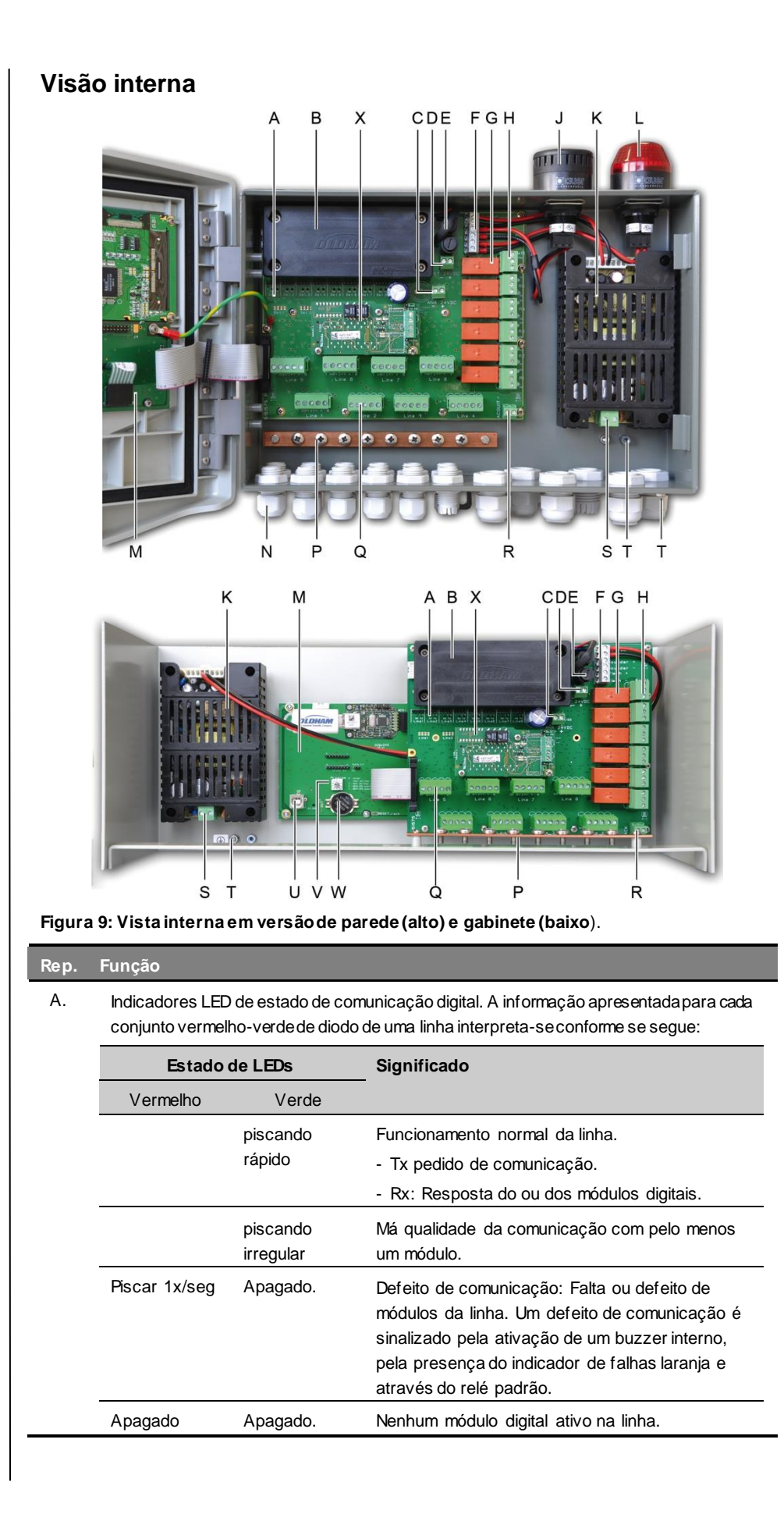

| Rep. | Função                                                                                                    |
|------|----------------------------------------------------------------------------------------------------|
| В.   | Pack de bateria opcional NiMh 24 V DC.                                                                                                    |
| C.   | Terminal para a alimentação eléctrica da placa analógica.                                                                                                    |
| D.   | Conector para alimentação externa contínua.                                                                                                    |
| E.   | Fusíveis para bateria (4 A) e alimentação externa (21 a 28 V DC, 3,2 a 4 A máx).                                                                                                    |
| F.   | Conector para:                                                                                                    |
|      | - Sirene interna 24 V DC – 19 mA máx. Bornes Acústicos + e Acústicos                                                                                                    |
|      | - Flash interno 24 V DC – 40 mA máx. Bornes <i>Flash</i> + e <i>Flash</i> –.                                                                                                    |
| G.   | Relés de alarmes, de cima para baixo: Falha, R5, R4, R3, R2, R1.                                                                                                    |
|      | - Falha: Relés de falha não configurável.                                                                                                    |
|      | - R1 a R5: Relés de alarmes configuráveis.                                                                                                    |
|      | - Indicador LED correspondente. Acende-se quando o rele esta sob tensão.                                                                                                    |
|      | Os limites de alarme para relés R1 a R5 só pode ser configurado usando o software<br>COM 43. A imagem mostra relés desligados. Relês R1 a R5 podem ser configurados<br>no modo de segurança tanto positivo ou negativo. O COM 43 programa-se em:<br>- <i>Normal</i> : Funcionamento do relé de acordo com a gestão normal dos alarmes. (o relé nã |
|      | <ul> <li>Buzzer: idem no funcionamento normal, com o acréscimo da possibilidade de libertar<br/>o relé buzzer mesmo se o evento ainda estiver presente. As temporizações são:</li> <li>Duração de manutenção: Tempo mínimo de ativação, regulável entre 0 e 900<br/>segundos</li> </ul>                                                           |
|      | <ul> <li>Libertação automática: Tempo regulável entre 15 e 900 segundos para além do<br/>qual o relé buzzer se liberta automaticamente.</li> </ul>                                                                                                    |
|      | . Reativação: Tempo regulável entre 15 e 900 segundos para além do qual o relé<br>buzzer é reativado.                                                                                                    |
|      | Comandos dos relés de alarme                                                                                                    |
|      | <ul> <li>Equações lógicas até 4 níveis de parêntesis pelos operadores lógicos OR AND, NOR,<br/>NAND. O resultado da equação comanda o relé.</li> </ul>                                                                                                    |
|      | <ul> <li>Funções de Voting (x sobre y): São necessários pelo menos "x" eventos num total de<br/>"y" para ativar o relé. Em opção, o utilizador pode definir que uma falha é considerada<br/>como um evento, ao mesmo título que um alarme.</li> </ul>                                                                                             |
| H.   | Terminais dos relés de alarme. Contactos CRT, 250 V CA - 2A ou 30 V DC - 2 A.                                                                                                    |
| J.   | Sirene integrada (opção).                                                                                                    |
| K.   | Bloco de alimentação de sector.                                                                                                    |
| L.   | Flash integrado (opção).                                                                                                    |
| M.   | Placa de microcontrolador. Ver Figura 10 na página 14.                                                                                                    |
| N.   | Zona de 12 + 6 prensa-cabos (conexões para o exterior).                                                                                                    |
| P.   | Barra de terra e de massas dos cabos de blindagem das ligações analógicas.                                                                                                    |
| Q.   | Terminais de linhas 1 a 8 (ou 1 a 4 consoante a versão). Refira-se ao parágrafo <i>Linhas digitais</i> na página 35.                                                                                                    |
| R.   | Conector para ligação de uma libertação remota (contacto seco NO).                                                                                                    |
| S.   | Entrada de alimentação de sector.                                                                                                    |
| Т.   | Retoma de terra de protecção.                                                                                                    |
| U.   | Porta de programação USB                                                                                                    |
| V    | Comutador de programação. Ver Figura 10 na página 14.                                                                                                    |
| W.   | Pilha de lítio do tipo CR2032. Ver Figura 10 na página 14.                                                                                                    |

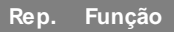

X. RS485 Módulo de Saída Digital. Veja o Ver Figura 10 na página 14 e página 69.

### Vista do cartão do microprocessador

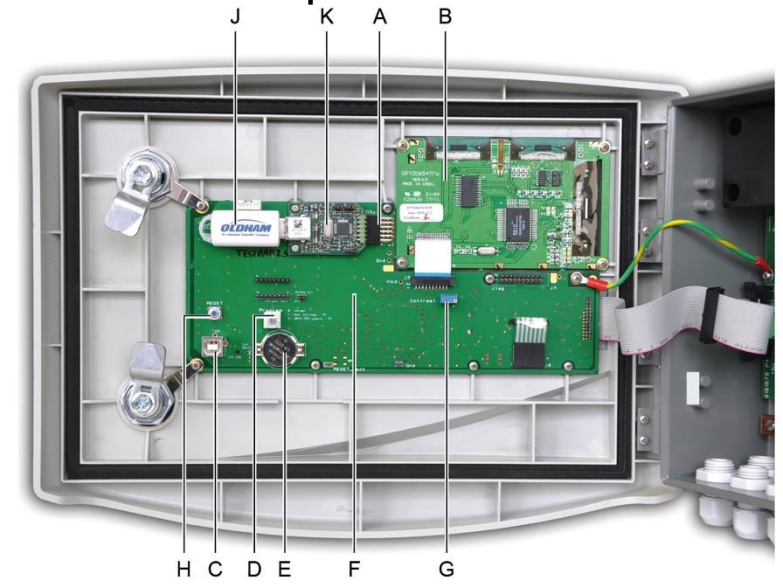

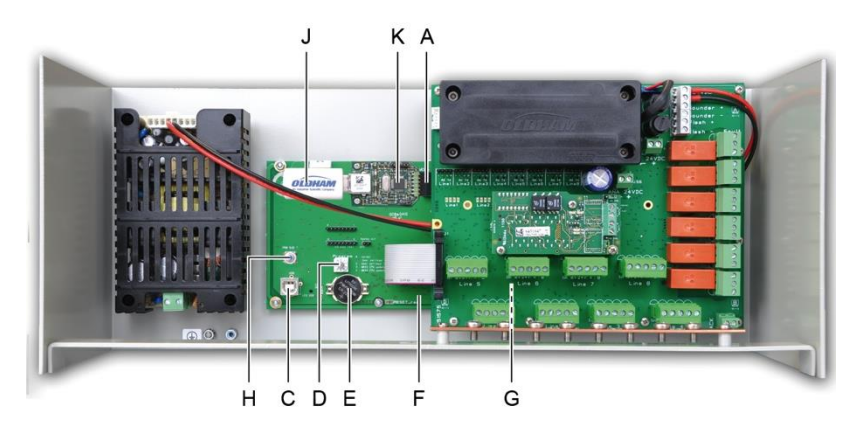

Figura 10: Vista interna, as versões de montagem em parede e montado em rack - cartões de microprocessador e display.

| Rep. | Função                                                                                                    |
|------|----------------------------------------------------------------------------------------------------|
| Α.   | Conector USB.                                                                                                    |
| В.   | Placa de painel gráfico LCD.                                                                                                    |
| C.   | Porta USB de programação.                                                                                                    |
| D.   | <ul> <li>Seletor de Programação (ou modo).</li> <li>0.MX 43 em operação normal.</li> <li>1.Transferrindo configuração de um PC para o MX 43.</li> <li>2.Transferindo configuração a partir de um pen drive USB para o MX 43.</li> <li>3.Updating o softw are interno MX 43 via PC.</li> <li>4.Updating o softw are interno MX 43 via pen drive USB.</li> <li>Uma vez que a configuração da unidade ou atualização for concluída, sempre coloque o seletor na posição "0".</li> </ul> |

- E. Pilha de lítio do tipo CR2032. Assegura a conservação dos históricos e do relógio em tempo real em caso de perda total de alimentação. Autonomia de cerca de 450 dias sem alimentação. A cada mudança de pilha, alimente a *MX 43*.
   F. Placa de microcontrolador.
- G. Regulação do contraste do painel LCD.
- H Botão de pressão de reposição a zero (*Reset*) do microcontrolador. Pressionar este botão para reinicializar a central.
- J. Pen Drive USB opcional. Permite salvar MX 43 de entrada (medições, alarmes, etc) ou para transferir arquivos do pendrive para o MX 43 (transferência de configuração ou atualização de software a bordo do MX 43).
   Para evitar perda de dados, Oldham recomenda o uso de pen drives oferecidos através de seus próprios serviços comerciais. A chave 4Gb pode gravar aproximadamente 18 meses de informações de um MX 43 composta por 32 detectores com uma frequência de amostragem 2 segundos e até 100 eventos por dia e por detector.
  - Módulo aquisição USB.

# **Placa frontal**

K.

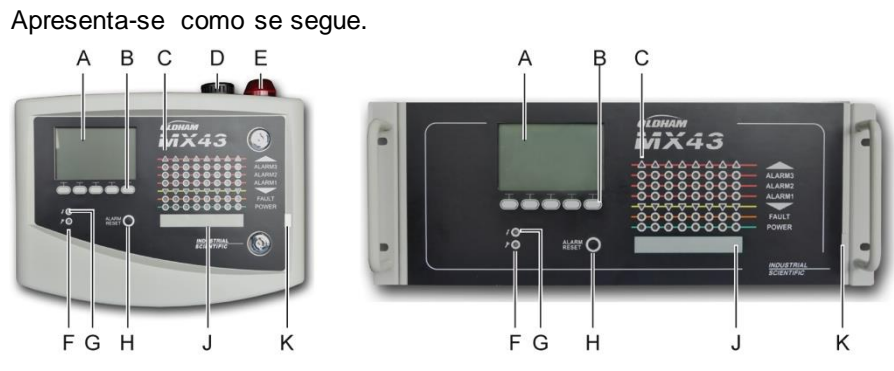

Figura 11: Placa frontal do MX 43 nas versões de montagem em parede e rack.

# O painel LCD (A)

O painel apresenta quer as medidas, quer os menus de parametrização. Uma visualização em vídeo inversa indica que o módulo actualmente apresentado está em alarme. O detalhe das visualizações é parte do capítulo *Os menus*, na página 41.

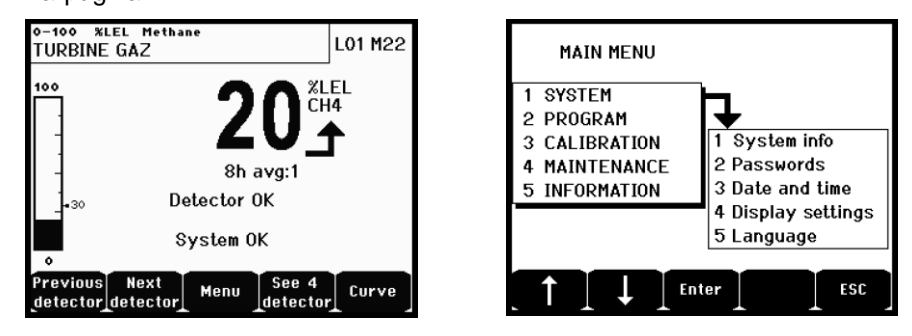

Figura 12: Exemplo de visualização de medição ( da esquerda) ou de parametrização (menu da direita).

Consulte o parágrafo Visualização no modo normal na página 43 para ver o detalhe das informações apresentáveis no painel.

## As teclas contextuais (B)

A função de cada uma das 5 teclas, indicada na parte inferior do painel, evolui em função da página apresentada.

## Indicadores de estado das zonas (C)

Oito barras de 7 indicadores cada são apresentadas numa central. As 4 barras da direita são inoperantes numa MX 43 de 4 linhas.

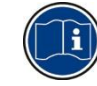

Cada barra representa uma zona geográfica de instalação completa e não as 4 ou 8 linhas da partida da *MX 43*.

Cada barra apresenta o estado do conjunto dos sensores da zona correspondente conforme se segue:

| Ícone    | Função                                                                                                    |
|----------|----------------------------------------------------------------------------------------------------|
|          | Indicador laranja de ultrapassagem da escala superior (OVS: <i>overscale</i> , ultrapassagem alto de faixa). Este valor é regulável até 110 % da faixa.                                                                                                    |
|          | - Apagado: A medição é inferior ao valor OVS programado.                                                                                                    |
|          | <ul> <li>Ligado: A medição é superior ao valor OVS programado. Os relés de alarme<br/>serão ativados de acordo com a programação. Paralelamente, o indicador indica<br/>" &gt;".</li> </ul>                                                                                                    |
|          | O rearmamento do OVS é manual e não será possível se o valor medido tiver diminuído abaixo do patamar programado.                                                                                                    |
|          | Gestão do "Interruptor de segura nça"                                                                                                    |
|          | O alarme de segurança só é aplicável para a detecção de gases explosivos, numa faixa de 0-100 % LIE e por decisão do operador. A partir da detecção de uma concentração de gás superior a 100 % LIE, o painel LCD indica uma medição bloqueada a 100 % LIE e a mensagem <i>&gt;100 % LIE</i> . A mensagem <i>Forte concentração. Rearmamento por uma pessoa autorizada no menu de manutenção</i> é apresentado. O indicador OVS e falha ( <i>FAULT</i> ) são ativados. O alarme só pode ser Desativado pela paragem do sensor através do menu de manutenção em caso do teor do gás descer abaixo deste patamar. |
| ALARME 3 | Indicadores vermelhos de estado dos alarmes:                                                                                                    |
| ALARME 2 | - Apagado: Medição inferior ao limiar definido.                                                                                                    |
| ALARVE 1 | <ul> <li>Luz Estática: pelo menos um dos detectores de gás está no modo de alarme.<br/>Reconhecimento é programado de modo automático ou já tiver sido solicitado<br/>através do uso de um botão de Reset do Alarm no painel frontal.</li> <li>Luz intermitente: pelo menos um dos detectores de gás está no modo de<br/>alarme. Reconhecimento está programado no modo manual.</li> <li>ordo com a programação.</li> </ul>                                                                                                    |
| •        | Indicador laranja de ultrapassagem baixo de faixa (UDS: <i>underscale</i> ,<br>ultrapassagem baixo de faixa). Este valor é regulável de 0 a -10 % da faixa.                                                                                                    |
|          | - Apagado: A medição é superior ao valor UDS programado.                                                                                                    |
|          | <ul> <li>Ligado: A medição é inferior ao valor UDS programado. Os relés dos alarmes<br/>serão ativados de acordo com a programação. Paralelamente, o indicador indica<br/>" &lt;".</li> </ul>                                                                                                    |
|          | O rearmamento do UDS é automático a partir do desaparecimento desta falha.                                                                                                    |
|          |                                                                                                    |

| Ícone | Função                                                                                                    |
|-------|----------------------------------------------------------------------------------------------------|
| FAULT | Indicador Iaranja de falha.                                                                                                    |
|       | - Apagado: Nenhum módulo ou detector em falha.                                                                                                    |
|       | <ul> <li>Ligado fixo: Problema de comunicação com um dos módulos ou a medição do<br/>sensor não é válida, isto é encontra-se abaixo de -10 % da faixa ou acima de<br/>110 % da faixa.</li> </ul> |
|       | - Ligado intermitente: Central em modo Manutenção (teste, calibração).                                                                                                    |
|       | O rearmamento da falha é automático a partir do desaparecimento da falha.                                                                                                    |
| FOWER | Indicador verde de funcionamento/paragem dos sensores/módulos da zona.                                                                                                    |
|       | - Apagado: Todos os sensores da zona estão parados.                                                                                                    |
|       | - Ligado fixo: Pelo menos um sensor da zona encontra-se em funcionamento.                                                                                                    |
|       | <ul> <li>Intermitente: O detalhe das informações de um dos sensores/módulos da zona<br/>encontra-se actualmente apresentado no painel LCD.</li> </ul>                                            |

# Flash e sirene (D e E)

#### Sirene (D)

Localizada na parte superior da caixa, a sirene encontra-se disponível sómente na versão de parede. Ela é sempre descontínua e configura-se através da aplicação *COM 43*.

### Flash (E)

Localizado na parte superior da caixa, o flash encontra-se disponível, em opção, na versão de parede unicamente. Configura-se através da aplicação *COM 43*.

## Os indicadores de status (F e G)

Estes dois indicadores reflectem o estado da MX 43.

#### Ícone Função

4

Indicador verde Funcionamento/Paragem geral visualizando o estado de alimentação eléctrica.

- Fixo: Alimentação correta.
- Apagado: Sem alimentação.
- Intermitente: Problema de alimentação (falta de alimentação no sector ou problema no pack de bateria interna).
- Indicador laranja de predefinição/manutenção.
- Apagado: Nenhuma falha detectada.
- Ligado fixo: Presença de uma qualquer falha (central, sensor, comunicação, memória). O alarme desligar-se-á automaticamente a partir do desaparecimento da falha.
- Ligado intermitente: MX 43 no modo Manutenção (teste, calibração).

## O botão Alarm reset (H)

Premir este botão tem o efeito de desativar o buzzer interno e os respectivos alarmes. Este botão possui a mesma função que o botão de liberação remota eventualmente ligado; ver parágrafo *Conector de libertação remota*, na página 37.

### Identificação das zonas (J e K)

Puxe a guia tabulada para escrever nos rótulos de zona .

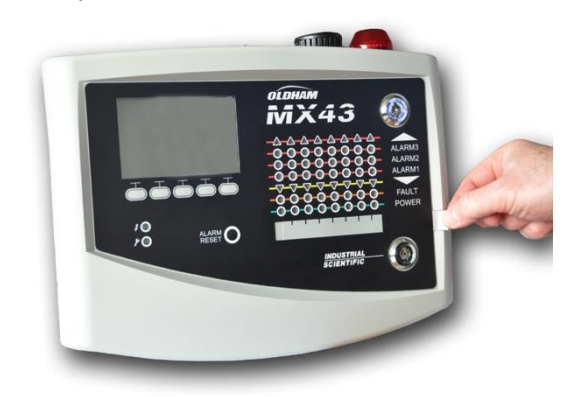

Figura 13: Extracção da lingueta.

## Limiares de alarmes e relés

Os limiares de alarme, a programação dos relés, a gestão das temporizações e modos de libertação efetuam-se através da aplicação *COM 43*.

Nota: É possível modificar um limiar de alarme através do menu *Programação* da *MX 43*.

#### Parâmetro dos alarmes de sensores

É possível programar para cada detector:

- 3 limiares de alarme.
- Cada valor é configurável em valor crescente ou decrescente.
- Cada alarme é configurável em alarme instantâneo e/ou mediano de 15 a 480 minutos.
- Cada alarme dispõe de um intervalo ajustável de 0 a +3 % (ou -3 % para um alarme negativo) da faixa de medição, em etapas de 1 %.
- Um alarme de ultrapassagem da escala superior (OVS : overscale).
- Um alarme de ultrapassagem da escala inferior (UDS : underscale).
- Um alarme de interruptor de segurança (caso dos detectores explosimétricos).

Os alarmes podem ser programados em liberação automática ou manual (excepto OVS, UDS e interruptor de segurança).

#### Eliminação automática dos alarmes

A libertação (rearmamento) dos alarmes não necessita de nenhuma intervenção. A gestão dos alarmes (relés, indicadores, buzzer) Efetua-se de acordo com o quadro seguinte:

| Evento                | Mensagem<br>no painel                        | Relédealarme<br>(normal) | Relédealarme<br>(buzzer) | Led alarm e | Buzzer<br>interno(c) |
|-----------------------|----------------------------------------------|--------------------------|--------------------------|-------------|----------------------|
| Aparecimento).        | AL(1,2,3) e<br>vídeo<br>inverso do<br>sensor | Ativado                  | Ativado                  | Ligado fixo | Ativado              |
| Premir Alarm<br>reset | AL(1,2,3) e<br>vídeo<br>inverso do<br>sensor | Ativado                  | Desativado               | Ligado fixo | Desativad<br>o       |
| Desaparecimen<br>to   | Visualizaçã<br>o normal                      | Desativado<br>(b)        | Desativado               | Apagado     | (a)                  |

(a) : Libertação manual obrigatória para parar o buzzer interno.

(b) : Desativação automática a partir do desaparecimento do alarme mesmo se não foi solicitada nenhuma libertação antes do desaparecimento do alarme.

(c): Se programado.

Quadro 2: Eliminação automática dos alarmes.

### Eliminação manual dos alarmes

É obrigatória a libertação (rearmamento) pelo operador. A gestão dos alarmes (relés, indicadores, buzzer) Efetua-se de acordo com o quadro seguinte:

| Evento                | Mensagem no<br>painel                     | Relé de<br>alarme<br>(normal)          | Relé de alarme<br>(buzzer) | Led alarme                              | Buzzer<br>interno |
|-----------------------|-------------------------------------------|----------------------------------------|----------------------------|-----------------------------------------|-------------------|
| Apareciment<br>o      | AL(1,2,3) e<br>vídeo inverso<br>do sensor | Ativado                                | Ativado                    | Ligado<br>intermitente                  | Ativado           |
| Libertação<br>ativada | AL(1,2,3) e<br>vídeo inverso<br>do sensor | Ativado na<br>presença de<br>evento    | Desativado                 | Ligado fixo<br>na presença<br>de evento | Desativado        |
|                       | AL(1,2,3) e<br>vídeo inverso<br>do sensor | Desativado<br>na presença<br>de evento | Desativado                 | Apagado na<br>presença de<br>evento     | -                 |
| Desaparecim<br>ento   | Visualização<br>normal                    | Desativado<br>(1)                      | Desativado                 | Apagado (1)                             | Desativado<br>(1) |

(1): Após libertação manual obrigatória.

Quadro 3: Eliminação manual dos alarmes.

#### Relés e buzzer internos

A configuração do modo de funcionamento dos relés e dos alarmes sonoros e visuais opcionais (Figura 9, rep. F e G) é realizada por intermédio da aplicação *COM 43*.

- Relés: 5 relés de alarme são comuns (R1 à R5) ao conjunto das linhas.
- O buzzer interno é comum a todos os alarmes do conjunto das linhas; ele encontra-se ativado a partir do aparecimento de um evento (falha ou alarme). O relé comum de falha ativa-se paralelamente. A frequência sonora do buzzer interno difere de acordo com o limiar de alarme. Os

limiares de alarme elevados têm uma frequência sonora mais rápida que permite assim distinguir o nível de alarme atingido. O buzzer interno pode ser desativado pelo menu de programação interna ou pela aplicação *COM 43*.

Nota: O relé de falha não é programável através da aplicação COM 43, mas é ativado a partir do aparecimento de uma falha.

### **Placa**

A placa que está ligada no lado direito da MX 43. Ele contém as seguintes informações:

- Função e tipo de equipamento.
- Precauções de utilização.
- Tensão de alimentação alternativa, frequência, calibre do fusível de protecção, potência nominal.
- Tensão de alimentação contínua, calibre do fusível de protecção, potência nominal.
- Símbolo de destruição e de perigo.
- Referência do produto e número de série, sigla do construtor.
- Versão 4 ou 8 linhas.

# Comunicação

Uma saída digital RS485 Modbus está disponível. O manual está pendente. Entre em contato com a Oldham <u>info@oldham.gas.com</u> para mais informações.

# Tecla USB Operação

### Transferência de configuração para o MX 43

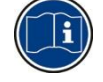

Os arquivos encontrados na chave USB não deve ser modificado. Por exemplo, se um arquivo "firmware", "data" ou "events" é modificada em um computador que deixará de aparecer na MX 43, quando for ler novamente. Apenas os arquivos rotulados "configxxxxx" podem ser modificados para facilitar o reconhecimento. Ao mudar o nome do arquivo, o nome não pode conter mais de 19 caracteres e sem espaços. Somente as letras A (a) a Z (z), os números de 0 a 9 e caracteres especiais \$% '- \_ @ ~ `! () {} ^ # & Podem ser utilizados. Se outros personagens são adicionados, o MX 43 não será capaz de ler o arquivo.

A cópia da configuração MX 43 é salva automaticamente no pen drive USB (Figura 10, ref. A) quando é plugado. O arquivo de configuração contém todas as entradas necessárias para configurar completamente o MX 43. Ele pode ser copiado e transferido para outro MX 43 para a configuração idêntica, se necessário. Siga os passos abaixo:

- Ajuste o seletor de programação (Figura 10, ref. D) em 2.
- Pressione o botão Reset (Figura 10, ref. H).

- Depois de reiniciar o MX 43, a tela irá mostrar os arquivos de configuração presentes no pen drive USB.
- Selecione o arquivo a ser transferido a partir da chave USB e pressione Upload
- Quando a mensagem de confirmação aparecer, pressioneEnter para confirmar a transferência. Pressionando Escape sairá da tela, sem transferir a configuração.
- A mensagem Programing in progress aparecerá, seguido por *Transfer* successful. Posicione o seletor de programação (Figura 10, ref. D) para 0.
   O *MX 43* será reiniciado com o novo arquivo de configuração carregado.

#### Transferência de software interno do MX 43

Uma cópia do software interno é salvo automaticamente no pen drive (Figura 10, ref. A) quando é plugado. O arquivo de software interno contém o aplicativo que permite a operação do *MX* 43. Para fazer o upload do arquivo para o *MX* 43. Siga os passos abaixo:

- Ajuste o seletor de programação (Figura 10, ref. D) a 4.
- Pressione o botãoReset (Figura 10, ref. H).
- Depois de reiniciar o MX 43, a tela irá mostrar as versões de aplicativos presentes na chave USB.
- Selecione o arquivo a ser transferido a partir do pen drive USB e pressione Upload
- Quando a mensagem de confirmação aparecer, pressione Enter para confirmar a transferência. Pressionando Escape vai sair da tela sem modificar a aplicação.
- A mensagem Programming in progress aparecerá, seguido por Program updated successfully e Transfer Successfull. Posicione o seletor de programação (Figura 10, ref. D) para 0. O MX 43 será reiniciado usando o novo aplicativo carregado.

#### Usando os arquivos do MX 43 em um PC

#### Ejetar o pendrive

Nunca retire o USB sem seguir o procedimento abaixo. Você pode perder todos os dados sobre USB, e seus arquivos não serão transferidos. Siga os passos abaixo:

- Na tela inicial, selecione Menu> 6 USB Key. Digite a senha, selecione 1. Configuration> Saving e selecione Stop. Pressione Enter.
- A mensagem Do not remove the USB key será exibida. Aguarde até que o menu apareça antes de remover o pendrive.

#### Utilizando os dados (arquivos de dados)

- Em um computador, abrir um arquivo. Dados de arquivos CSV no Excel<sup>™</sup> e converter os dados que são separados por vírgulas (ver exemplo a seguir).
- Clique na coluna A e, em seguida, na barra de menu selecione, Data > Convert. Click on Delimiter > Next > Separator- Comma > Next > Data format - Standard > Finish. Maximizar a coluna A.

- As primeiras 10 linhas da tabela contêm informações sobre o MX 43.
- As linhas Detector name a Last sensor replacement contêm informações sobre a configuração do primeiro sensor. Os seguintes agrupamentos contêm informação sobre cada um dos sensores individuais ligados ao MX 43.
- Mais abaixo, há uma tabela agrupados. Cada linha contém os dados pertencentes aos sensores conectados ao MX 43. Os dados são os seguintes:
  - Cabeçalhos de tabela: nome da linha, o tipo de gás, unidade de medida.
  - Em cada linha da tabela: os valores de timestamp e médio para a data e hora indicadas. O incremento de tempo é determinado pela frequência de amostragem definida. Ver *Sampling Rate* na página 53.

| Time/Detector |         | CHAUFFERIE2 | BRULEUR- | Line4 | Line5 | Line6 | Line7 | Line8 |
|---------------|---------|-------------|----------|-------|-------|-------|-------|-------|
| Gas           |         | CH4         | CH4      | CH4   | CH4   | CH4   | CH4   | CH4   |
| Unit          |         | %LEL        | %LEL     | %LEL  | %LEL  | %LEL  | %LEL  | %LEL  |
| 14            | 4:23:58 | 13          | 13       | 13    | 13    | 13    | 12    | 12    |
| 14            | 1:24:00 | 13          | 13       | 13    | 13    | 13    | 12    | 12    |
| 14            | 1:24:02 | 13          | 13       | 13    | 13    | 13    | 12    | 12    |

Figura 14: Trecho de um arquivo de dados.

#### Usando dados (eventos de arquivo)

- Em um computador, abra o arquivo de eventos. Csv em Excel<sup>TM</sup> e converter os dados que são separados por vírgulas (ver exemplo a seguir).
- Clique na coluna A e, em seguida, na barra de menu, selecione Dados> Convert. Clique no Delimitador > Next > Separador-Vírgula > Next > Formato de dados – padrão > Finish. Maximizar a coluna A.
- As primeiras 10 linhas da tabela contém informações sobre o MX 43.
- Lines Nome Detector a Última substituição do sensor contêm informações sobre a configuração do primeiro sensor. Os seguintes agrupamentos contêm informação sobre cada um dos sensores individuais ligados à MX 43.
- Mais abaixo, há uma tabela agrupados. Cada linha contém os dados pertencentes aos sensores conectados ao MX 43. Os dados são os seguintes:
  - Cabeçalhos de tabela (Name of detector, *Alarm, Type of alarm, Time, Date).*
  - Para cada linha da tabela, o evento correspondente está listada.

| Evenement          |         |        |          |            |
|--------------------|---------|--------|----------|------------|
| Intitulé détecteur | alarmes | type   | temps    | date       |
| CHAUFFERIE2        | UDS     | MARCHE | 02:42:13 | 25/05/2013 |
| BRULEUR-           | UDS     | MARCHE | 02:42:13 | 25/05/2013 |
| Line4              | UDS     | MARCHE | 02:42:13 | 25/05/2013 |
| Line5              | UDS     | MARCHE | 02:42:13 | 25/05/2013 |
| Line7              | UDS     | MARCHE | 02:42:13 | 25/05/2013 |

Figura 15: Trecho do arquivo de eventos.

# Capítulo 5

# Módulos digitais

Este capítulo apresenta os módulos digitais que podem ser colocados nas linhas da MX 43.

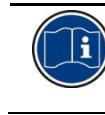

A ligação dos módulos encontra-se detalhada nas páginas 33 e seguintes. A configuração dos módulos digitais Efetua-se através da aplicação *COM 43*.

# Os módulos digitais endereçáveis

Estes módulos ligam-se sobre cada uma das 4 ou 8 linhas disponíveis da *MX 43*, numa concorrência de 32 módulos numa versão de 8 linhas ou 16 módulos numa versão de 4 linhas. O quadro seguinte reúne os módulos disponíveis:

| Tipo de módulo                                                               | llustração | Página |
|------------------------------------------------------------------------------|------------|--------|
| Detector digital de gás (OLCT 10N, OLCT 80, iTrans 2).                       | <b>!</b>   | -      |
| Módulo de saída de 4 relés com 2 entradas lógicas<br>complementares.         |            | 38     |
| Módulo de saída de 8 relés com 2 entradas lógicas complementares.            |            | 38     |
| Módulo de 8 entradas analógicas.                                             |            | 29     |
| Módulo de 16 entradas lógicas.                                               |            | 28     |
| Módulo de 4 saídas analógicas 4-20 mA com 2 entradas lógicas complementares. |            | 40     |

Quadro 4: Os módulos digitais endereçáveis.

# A transmissão RS485

## Topologia geral da rede RS485

Os módulos digitais encontram-se ligados por um cabo de 2 pares retorcidos de 4 x 0,22 m<sup>2</sup> mínimo tipo MPI-22A, de Impedância nominal de 100 Ohms. Este cabo veicula sobre um par o sinal RS485 (A e B) e sobre o outro par a alimentação dos módulos (0 – 24 V DC) ligados na linha. Uma blindagem do cabo deve ser ligada à barra de terra *MX 43*.

Os terminais +24VDC, 0V, A, B são ligados respectivamente aos terminais +24VDC, 0V, A, B dos outros módulos da linha, depois ao conector da linha correspondente na central. A blindagem do cabo deve ser ligada à barra de terra da MX 43.

Na extremidade do bus, a resistência de fim de linha de 120 Ohms (EOL RESISTOR/RESISTANCE F.D.L) deverá ser ativada (independentemente do último módulo).

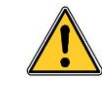

Nenhuma parte das extremidades não revestidas dos fios dos terminais deve ficar visível. Por razões de protecção contra as perturbações electromagnéticas, os fios de dados assim como o fio de painel (ou trança) devem ser cortados o mais curto possível.

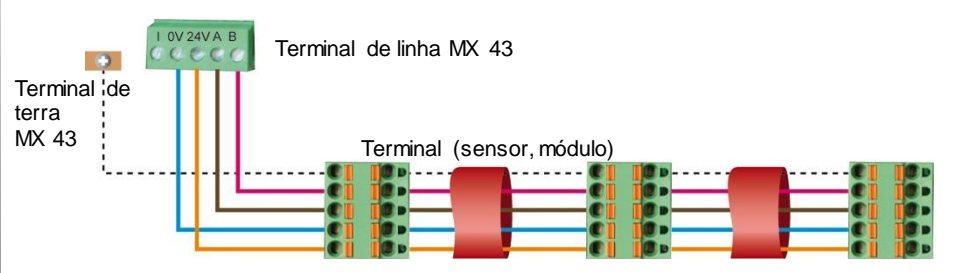

Figura 16: Princípio de ligação dos módulos de uma linha da MX 43.

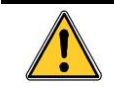

Uma instalação deficiente dos cabos ou dos prensa-cabos pode originar erros de medição ou um mau funcionamento do sistema. Não passar os cabos na proximidade de equipamentos tais como motores, transformadores ou linhas que gerem um campo magnético importante. Convém sempre assegurar uma boa separação destes cabos com os cabos de outros circuitos.

# Configuração da comunicação

## Endereço do módulo

Todo o módulo digital de uma linha deve ser identificado por um endereço único. Os interruptores 1 a 5 do bloco de configuração de cada módulo permitem fixar um número de endereço (1 a 32) em modo binário. Nesta ilustração, o endereço 9 (10010) foi definido.

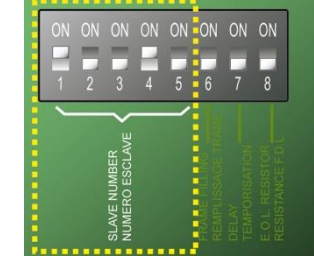

O seguinte Quadro de endereçamento lista as combinações possíveis.

ão de endereço.

| ndereç | Interruptores<br>(ON = 1 ; OFF = 0) |   |   | ndereç<br>مە |   | Inte<br>(ON = | errupto<br>1;OF | ores<br>F = 0) |   |   |   |
|--------|-------------------------------------|---|---|--------------|---|---------------|-----------------|----------------|---|---|---|
| Ш      | 1                                   | 2 | 3 | 4            | 5 | Ъ             | 1               | 2              | 3 | 4 | 5 |
| 1      | 1                                   | 0 | 0 | 0            | 0 | 17            | 1               | 0              | 0 | 0 | 1 |
| 2      | 0                                   | 1 | 0 | 0            | 0 | 18            | 0               | 1              | 0 | 0 | 1 |
| 3      | 1                                   | 1 | 0 | 0            | 0 | 19            | 1               | 1              | 0 | 0 | 1 |
| 4      | 0                                   | 0 | 1 | 0            | 0 | 20            | 0               | 0              | 1 | 0 | 1 |
| 5      | 1                                   | 0 | 1 | 0            | 0 | 21            | 1               | 0              | 1 | 0 | 1 |
| 6      | 0                                   | 1 | 1 | 0            | 0 | 22            | 0               | 1              | 1 | 0 | 1 |
| 7      | 1                                   | 1 | 1 | 0            | 0 | 23            | 1               | 1              | 1 | 0 | 1 |
| 8      | 0                                   | 0 | 0 | 1            | 0 | 24            | 0               | 0              | 0 | 1 | 1 |
| 9      | 1                                   | 0 | 0 | 1            | 0 | 25            | 1               | 0              | 0 | 1 | 1 |
| 10     | 0                                   | 1 | 0 | 1            | 0 | 26            | 0               | 1              | 0 | 1 | 1 |
| 11     | 1                                   | 1 | 0 | 1            | 0 | 27            | 1               | 1              | 0 | 1 | 1 |
| 12     | 0                                   | 0 | 1 | 1            | 0 | 28            | 0               | 0              | 1 | 1 | 1 |
| 13     | 1                                   | 0 | 1 | 1            | 0 | 29            | 1               | 0              | 1 | 1 | 1 |
| 14     | 0                                   | 1 | 1 | 1            | 0 | 30            | 0               | 1              | 1 | 1 | 1 |
| 15     | 1                                   | 1 | 1 | 1            | 0 | 31            | 1               | 1              | 1 | 1 | 1 |
| 16     | 0                                   | 0 | 0 | 0            | 1 | 32            | 0               | 0              | 0 | 0 | 0 |

Quadro 5: Quadro de endereçamento (endereço em função da posição dos interruptores). Notas:

- O endereço físico de um módulo (1 a 32) deverá ser idêntico ao endereço declarado através do programa de configuração COM 43 na central.
- Aquando da substituição de um módulo, todos os interruptores de configuração do novo módulo deverão ser posicionados na mesma configuração que os do módulo antigo.
- O interruptor 6 (FRAME FILLING / REMPLISS. TRAME) deve ser posicionado em OFF e 7 (DELAY / TEMPORISATION) deve ser posicionado em ON (opções não utilizadas).
- Um módulo de entradas analógicas toma sistematicamente 8 endereços.

### Resistência de fim de linha

Para o último módulo de cada linha unicamente, posicionar o interruptor do n.º 8 (EOL RESISTOR/RESISTANCE F.D.L) na posição ON ou posicionar o gancho da placa de entradas analógicas em *Closed*.

| ON | ON | ON | ON | ON | ON | ON    | ON        |
|----|----|----|----|----|----|-------|-----------|
| 1  | 2  | 3  | 4  | 5  | 6  | 7     | 8         |
|    |    |    |    |    |    |       | L.        |
|    |    |    |    |    |    | DELAY | E.O.L. RE |

Figura 18: Interruptor de resistência de fim de linha em posição "ON.

# Módulos relés

### Função

Este módulo digital, disponível em duas versões, permite a pilotagem de:

- 1 a 4 saídas de relés;
- ou 1 a 8 relés.

Além disso, dispõe de 2 entradas lógicas.

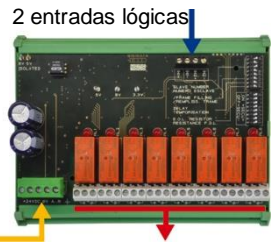

Linha numerica 4 ou 8 saídas de relé (CRT 250 VAC - 2A)

Figura 19: módulo 8 relés.

### Apresentação

| Rep. | Designação                                                                                                    |   |
|------|----------------------------------------------------------------------------------------------------|---|
| Α.   | Conector para 2 entradas lógicas.                                                                             |   |
| B.   | Interruptores de configuração do módulo<br>(endereço digital, temporização e<br>resistência de fim de linha). |   |
| C.   | Interruptores de configuração dos relés.                                                                      |   |
| D.   | Conector de alimentação e rede digital.                                                                       |   |
| E.   | Relé programável (4 ou 8).                                                                                    |   |
| F.   | Indicador de estado do relé.                                                                                  |   |
| G.   | Terminal de ligação                                                                                           | • |

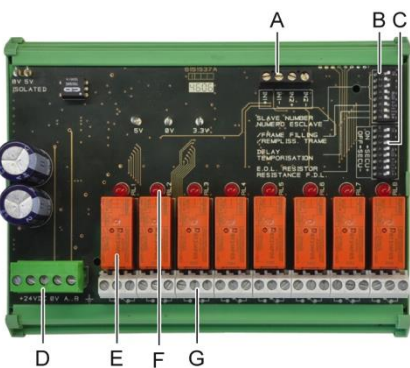

Figura 20: módulo 8 relés.

#### A – Conectores de entradas lógicas

Cada um destes dois terminais (Figura 20, rep. A) pode ser ligado a um contacto fora de potencial conforme a Figura 38. Não existe alarme quando o contacto se encontra aberto.

#### B – Interruptores de configuração do módulo

Estes interruptores serão posicionados de acordo com o seguinte quadro.

| Designação                                      | Símbolo                                                                     |
|-------------------------------------------------|-----------------------------------------------------------------------------|
| <i>Slave number</i><br>Número escravo           | Ver detalhe no parágrafo Endereço do módulo, na página 24.                  |
| <i>Frame filling</i><br>Preenchimento de quadro | Regulação de fábrica. Não modificar.                                        |
| <i>Delay</i><br>Temporização                    | Regulação de fábrica. Não modificar.                                        |
| E.O.L Resistor<br>Resistência F.D.L.            | Ver detalhe no parágrafo <i>Resistência de fim de linha</i> , na página 25. |

Quadro 6: Interruptores de configuração do *M ódulo de relés*.

#### C - Switches de configuração dos relés

O estado de cada relê de saída depende da configuração do interruptor de bloqueio (Figura 20, C). Coloque o interruptor em ON (energizado) ou OFF

(desligado), de acordo com o tipo de segurança desejado, cada switch atua sobre o relé com o mesmo número (interruptor 1 atua no relé 1). Os contatos são representados quando não ernergizado e sem alarmes.

Para o módulo de 4 relés, apenas os interruptores 1 a 4 são activos.

#### E – Relés programáveis

Na sua configuração máxima, a *MX 43* pode gerar 24 relés externos (seja 24 módulos com 1 relé declarado ou 3 módulos de 8 relés todos declarados). Os relés são programados individualmente. O funcionamento de cada relé dependerá da sua configuração.

Cada um dos 6 acontecimentos do sensor [AL1 - AL2 - AL3 – Ultrapassagem alto de faixa – Ultrapassagem baixo de faixa - Falha] pode comandar um ou diversos relés externos ou internos. Diversos acontecimentos podem estar ligados a um simples relé.

#### Parametrização dos relés

Os limiares de alarme que gerem os relés só podem ser parametrizados pela aplicação *COM 43* no modo:

- Normal: Funcionamento do relé de acordo com a gestão normal dos alarmes. (o relé não será disparado se o evento ultrapassar a duração da temporização).
- Função Buzzer (relé libertado): idem para o funcionamento normal, com o acréscimo, a libertação do relé se o evento ainda estiver presente. As temporizações são:
  - . Duração de manutenção: Tempo mínimo de ativação, regulável entre 0 e 900 segundos.
  - . Libertação automática: Se ativa, tempo regulável entre 15 e 900 segundos para além do qual o relé buzzer liberta-se automaticamente.
  - . Reativação: Se em descanso, tempo regulável entre 15 e 900 segundos para além do qual o relé buzzer é reativado.

Comandos dos relés de alarme

- Equações lógicas até 4 níveis de parêntesis pelos operadores lógicos OR AND, NOR, NAND. O resultado da equação comanda o relé.
- Funções de Voting (x sobre y): São necessários pelo menos "x" eventos num total de "y" para ativar o relé. Em opção, o utilizador pode definir que uma falha é considerada como um evento, ao mesmo título que um alarme.

#### F - Indicador de estado do relé.

O estado de cada relé é visualizado por um DEL vermelho (Figura 20, rep.F):

- LED apagado: bobina não alimentada.
- LED ligado: bobina com alimentação.

#### G - Conectores das saídas de relés

A carga resistiva nominal de cada contacto é 2A / 250 V CA ou 2 A / 30 V DC.

#### Ligação

Consulte o Capítulo 6, na página 33.

# Configuração

Efetua-se através da aplicação COM 43.

# Módulo 16 entradas lógicas

### Função

Este módulo digital permite a vigilância de 1 a 16 entradas lógicas pela *MX 43*. Em versão de 8 vias, a central pode gerir um máximo 32 entradas lógicas repartidas, por exemplo, quer seja em 32 módulos de entrada lógica com uma entrada declarada por módulo, quer seja em 2 módulos de 16 entradas lógicas.

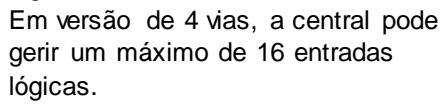

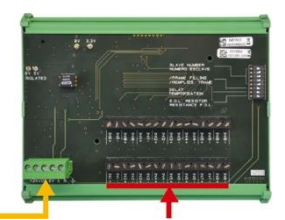

Linha numérica 16 entradas 4 fios lógicas Figura 21: módulo de 16 entradas lógicas.

### Apresentação

| Rep. | Designação                                                                                                    |
|------|----------------------------------------------------------------------------------------------------|
| A.   | Interruptores de configuração do<br>módulo (endereço digital,<br>temporização e resistência de fim de<br>linha). |
| B.   | Conector de alimentação e rede digital.                                                                          |
| С    | Entradas lógicas 1 a 16                                                                                          |

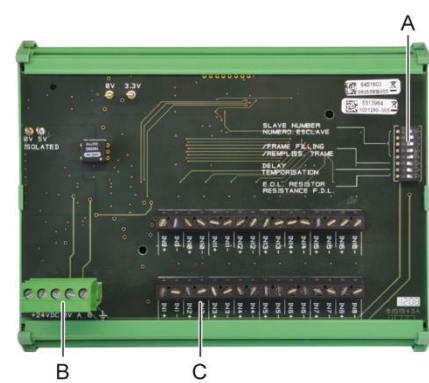

Figura 22: módulo de 16 entradas lógicas.

#### A – Interruptores de configuração do módulo

Estes interruptores serão posicionados de acordo com o seguinte quadro:

| Expresso                                        | Símbolo                                                                        |
|-------------------------------------------------|--------------------------------------------------------------------------------|
| Slave number<br>Número escravo                  | Ver detalhe no parágrafo Endereço do módulo, na página 24.                     |
| <i>Frame filling</i><br>Preenchimento de quadro | Regulação de fábrica. Não modificar.                                           |
| <i>Delay</i><br>Temporização                    | Regulação de fábrica. Não modificar.                                           |
| E.O.L Resistor<br>Resistência F.D.L.            | Ver detalhe no parágrafo <i>Resistência de fim de linha</i> , na<br>página 25. |
|                                                 |                                                                                |

Quadro 7: Interruptores de configuração do Módulo de entradas lógicas.

#### C - Conectores de entradas lógicas

Cada uma destas 16 entradas pode ser ligada a um contacto livre de potencial de acordo com a Figura 39. O estado destas entradas é transmitido pela linha digital para a *MX 43*. Não existe alarme quando o contacto se encontra fechado.

### Ligação

Consulte o Capítulo 6, na página 33.

#### Configuração

Efetua-se através da aplicação COM 43.

# Módulo 8 entradas analógicas

## Função

Este módulo digital permite a vigilância de 8 entradas analógicas (4-20 mA ou ponte de Wheatstone).

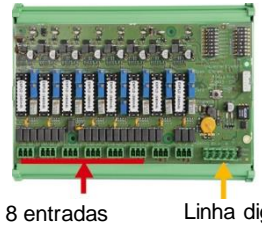

Linha digital 4 fios

Figura 23: módulo de 8 entradas analógicas.

analógicas

### Apresentação

| Rep. | Designação                                                                                                    |
|------|----------------------------------------------------------------------------------------------------|
| Α.   | Barra de configuração 4-20 mA ou Ponte<br>de Wheatstone.                                                                                  |
| В.   | Regulação de sensibilidade.                                                                                                    |
| C.   | Regulação do zero.                                                                                                    |
| D.   | Ponto de medição de cada via.                                                                                                    |
| E.   | Referência 1,2 V para regulação de ponte.                                                                                                 |
| F.   | Interruptores de funcionamento ou<br>paragem das entradas. Não utilizado,<br>sempre em posição ON.                                        |
| G.   | Peça 0V para a regulação 4-20 mA.                                                                                                    |
| H.   | Interruptores de configuração de placa<br>(endereço digital, temporização).                                                               |
| J.   | Entradas n°1 a 8 (4-20 mA ou ponte de Wheatstone seguinte rep. A).                                                                        |
| K.   | Regulação de corrente do filamento<br>(regulação de fábrica).                                                                             |
| L.   | Faixa de divisão de 4-20 mA em caso de<br>colocação em paralelo de vários sensores<br>analógicos na mesma linha (application<br>parking). |
| M.   | Conector de alimentação e rede digital.                                                                                                   |
| N.   | Gancho de resistência de fim de linha.<br>(posicionado no alto, a resistência fim de<br>linha ligada).                                    |

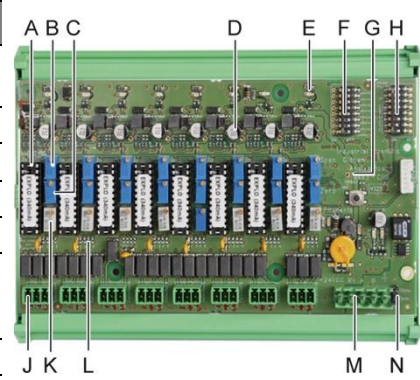

Figura 24: módulo de 8 entradas analógicas.

#### E – Interruptores de configuração do módulo

Estes interruptores serão posicionados de acordo com o seguinte quadro:

| Expresso                                 | Símbolo                                                                        |
|------------------------------------------|--------------------------------------------------------------------------------|
| <i>Slave number</i><br>Número escravo    | Ver detalhe no parágrafo <i>Endereço do módulo</i> , na página<br>24.          |
| Frame filling<br>Preenchimento de quadro | Regulação de fábrica. Não modificar.                                           |
| <i>Delay</i><br>Temporização             | Regulação de fábrica. Não modificar.                                           |
| E.O.L Resistor<br>Resistência F.D.L.     | Ver detalhe no parágrafo <i>Resistência de fim de linha</i> , na<br>página 25. |

Quadro 8: Interruptores de configuração do Módulo de entradas a na lógicas.

#### Ligação

Consulte o Capítulo 6, na página 33.

### Configuração

Efetua-se através da aplicação COM 43.

# Nota relativa à calibragem manual dos sensores ligados no módulo de 8 entradas analógicas.

#### 1. Regulação do zero

Injectar o gás padrão para obter 4 mA. Colocar o multímetro entre as marcas E e D (Figura 24). Se o valor medido for diferente de 0 V, regular C.

2. Regulação da sensibilidade
 Após ter injectado o gás, colocar o multímetro entre as marcas E e D (Figura 24). Se o valor medido for diferente de 1.6 V, regular B.

No caso em que o valor de regulação for diferente, faça o cálculo: V= I (mA) x 0.10 (V/mA)

Exemplo: Se a corrente for de 12 mA, « V » deve ser igual a 0.8 V.

No caso de o ponto E não existe, use o G e adicionar 1,2 V à medida.

# Módulo 4 saídas analógicas

### Função

Este módulo digital comporta 1 a 4 valores analógicos independentes (saídas 4-20 mA) opto-isoladas a partir dos valores emitidos pela *MX 43* podendo ser independentemente ativados ou Desativados:

- Ativado: o sinal 4-20 mA varia em função da entrada.
- Desativado: O sinal 4-20 mA é bloqueado a 0 mA qualquer que seja o sinal de entrada.

2 entradas lógicas

4 saídas analógicas 4-20 mA

F4 F4

Figura 25: Princípio do módulo de 4 saídas analógicas.

Vários valores analógicos podem ser associados a uma única saída de 4-20mA autorizando a gestão dos mínimos, máximos ou médios de um grupo de detectores. Este módulo dispõe igualmente de 2 entradas lógicas.

### Apresentação

| Rep. | Designação                                                                                                    |
|------|----------------------------------------------------------------------------------------------------|
| Α.   | Conector para 2 entradas lógicas.                                                                                |
| В.   | Conector de alimentação e rede<br>digital.                                                                       |
| C.   | Interruptores de configuração do<br>módulo (endereço digital,<br>temporização e resistência de fim de<br>linha). |
| D.   | Botão de pressão. Premir este botão<br>gera uma corrente de 20 mA na saída<br>de cada via.                       |
| E.   | (E1 a E4) saídas analógicas opto-<br>isoladas 4-20 mA independentes.                                             |
| F.   | (F1 a F4) Ajuste de 20 mA na saída<br>de via.                                                                    |

Figura 26: módulo de 4 saídas analógicas.

#### A – Conectores de entradas lógicas

Cada um destes dois terminais (26, rep. A) pode ser ligada a um contacto fora de potencial conforme a Figura 38. O estado destas entradas é transmitido pela linha digital para a *MX 43*.

### C - Interruptores de configuração do módulo

Estes interruptores serão posicionados de acordo com o seguinte quadro:

| Expresso                                        | Símbolo                                                                        |
|-------------------------------------------------|--------------------------------------------------------------------------------|
| <i>Slave number</i><br>Número escravo           | Ver detalhe no parágrafo Endereço do módulo, na página 24.                     |
| <i>Frame filling</i><br>Preenchimento de quadro | Regulação de fábrica. Não modificar.                                           |
| <i>Delay</i><br>Temporização                    | Regulação de fábrica. Não modificar.                                           |
| E.O.L Resistor<br>Resistência F.D.L.            | Ver detalhe no parágrafo <i>Resistência de fim de linha</i> , na<br>página 25. |

Quadro 9: Interruptores de configuração do Módulo de saídas analógicas.

## Ligação

Consulte o Capítulo 6, na página 33.

## Configuração

Efetua-se através da aplicação COM 43.
# Capítulo 6

# Fiação e Ligações Eléctricas

Este capítulo apresenta com detalhe a ligação eléctrica do conjunto dos constituintes do sistema (MX 43, módulos, equipamentos complementares).

## Ligação da central

A ligação eléctrica deve ser realizada por pessoal qualificado respeitando as diferentes directrizes em vigor no país de instalação.

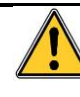

A *MX 43* não dispõe de interruptores de funcionamento-paragem. Certas tensões podem ocasionar ferimentos graves, ou mesmo mortais, pelo que se aconselha a instalação do material e efetuar as cablagens antes de colocação sob tensão. Uma má instalação pode originar erros de medição ou falha do sistema, é pois imperativo seguir atentamente todas as instruções deste manual para garantir o bom funcionamento do sistema.

#### Acesso aos terminais

- Em versão de parede: Após o desbloqueamento dos dois fechos, passar o painel frontal para a esquerda de maneira a aceder aos terminais de fiação (rep. A).
- Em versão de gabinete: A fiação dos terminais é efetuada na parte posterior da central (rep. B).

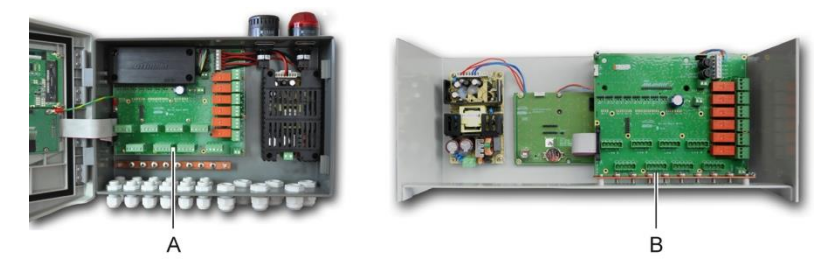

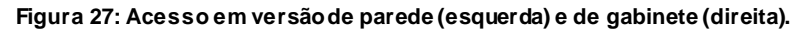

### Alimentação do sector

A *MX* 43 poderá ser alimentada a partir de uma fonte 110-240 V CA, 50/60 Hz, 1,5 A máx.

Verificar a natureza da corrente e a tensão de rede antes de qualquer ligação. As ligações eléctricas serão imperativamente realizadas com o aparelho desligado.

A *MX* 43 deve ser protegida a montante por um disjuntor diferencial bipolar curvo de resposta tipo D calibre 4 A. Este disjuntor deve ser incluído na instalação eléctrica do edifício, encontrar-se na proximidade imediata da *MX* 43 e ser facilmente acessível pelo operador. Encontrar-se-á marcado como sendo o dispositivo de corte dæa *MX* 43.

A ligação da alimentação sector será efetuada no terminal conforme indicado na Figura 28. O condutor de terra voltará a ser ligado ao terminal de massas (rep.B)

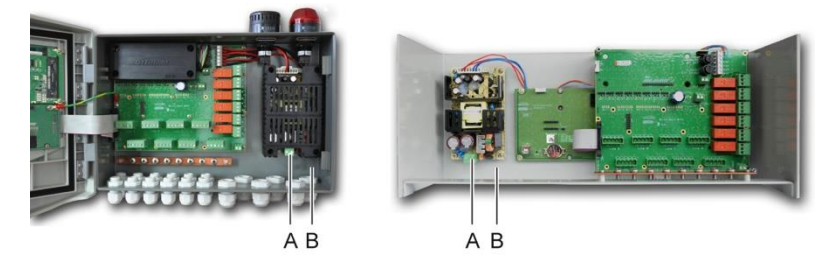

Figura 28: Ligação da alimentação sector em versões de parede (B) e gabinete (C).

### Alimentação externa 24 V DC

A MX 43 poderá ser alimentada a partir de uma fonte 22 a 28 V DC, 3,2 A mínimo. Nesse caso, ligar a fonte 24 V DC ao terminal correspondente (Figura 29, Rep. A) respeitando as polaridades. Esta entrada é protegida pelo fusível F1.

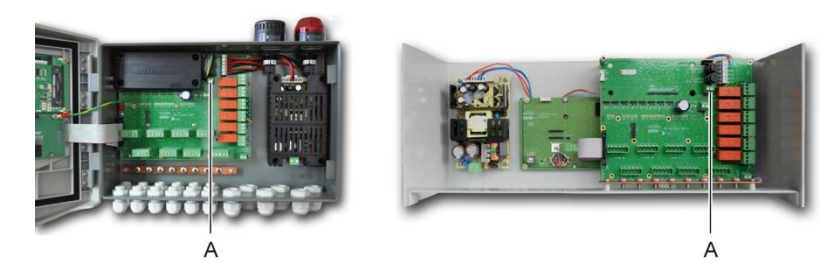

Figura 29: Ligação de alimentação externa 24 V DC (rep. A).

A alimentação principal carrega o pack interno. As alimentações 110-240 V AC, 24 V DC externas e o pack de bateria podem ser utilizadas simultaneamente; protecção interna presente.

## Alimentação de segurança integrada

A MX 43 pode estar equipada com um pack de bateria NiMh 24 V DC que permite a manutenção da alimentação da central na ausência do sector ou da tensão externa 24 V DC. O carregamento das baterias é efetuado por alimentação principal (110-240 V CA).

O pack de bateria necessita de uma carga contínua de 7 dias antes de atingir a sua capacidade máxima. A sua autonomia depende da configuração da *MX 43*. Se o pack de bateria, não estiver instalado na altura da entrega, proceder conforme se segue:

- 1. Posicionar e fixar o pack de bateria (rep. A) no local indicado com o auxílio dos 4 parafusos fornecidos.
- Ligar o conector do pack de bateria ao conector (rep. B) da placa. Um pino guia impede qualquer erro de ligação.

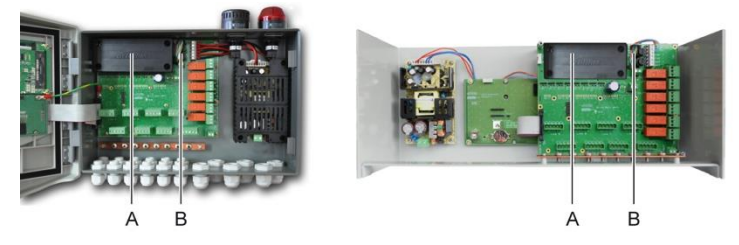

Figura 30: Colocação do pack de bateria.

### Ligação à terra

A *MX* 43 destina-se a ser utilizada nas partes de instalações correspondentes à categoria de sobretensão II e ao grau de poluição 2 de acordo com EN/IEC 60947-1. Para respeitar esta classe de protecção, é absolutamente necessário ligar os terminais de terra (rep A) à terra no local. Para além disso, a parte trançada dos cabos de linhas digitais serão igualmente ligadas a esta barra de terra.

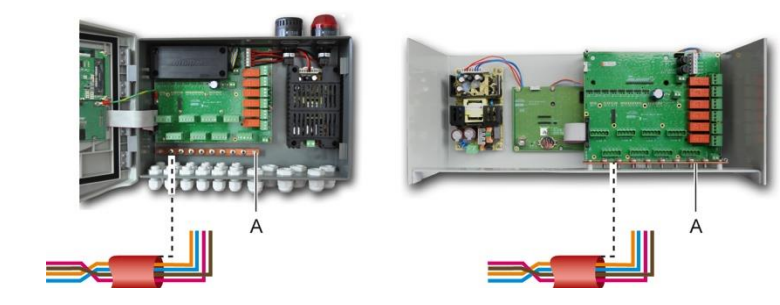

Figura 31: Ligação à terra pela barra de terra.

#### Linhas digitais

A fiação das linhas digitais que ligam a central aos diferentes módulos dispostos nas linhas são o objeto dos parágrafos *Módulos OLCT 10N*, *Módulos 4 ou 8 relés*, *Módulos 16 entradas lógicas*, *Módulos 8 entradas analógicas* e *Módulos 4 saídas analógicas* desse mesmo capítulo. Lembra-se que este cabo encontra-se em 2 pares retorcidos de 4 x 0,22 m<sup>2</sup> mínimo tipo MPI-22A, de Impedância nominal de 100 ohm.

#### Canais analógicos

Para um detector analógico 4-20mA conectado diretamente nos canais *MX 43*, por favor ligar o detector como abaixo.

« I » é o sinal de 4-20mA, 0 e 24V correspondem à fonte de alimentação.

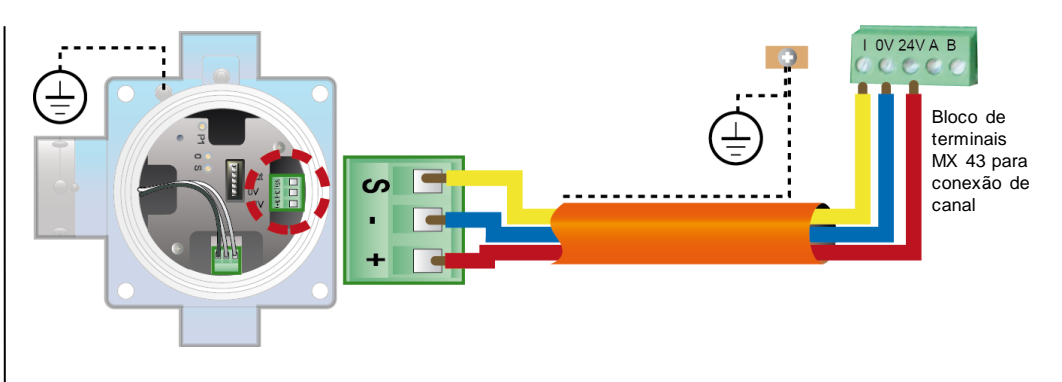

Figura 32: detector de 4-20mA conectado diretamente nos canais MX 43.

Veja abaixo o valor da placa-mãe com a posição de conexão do canal e relés.

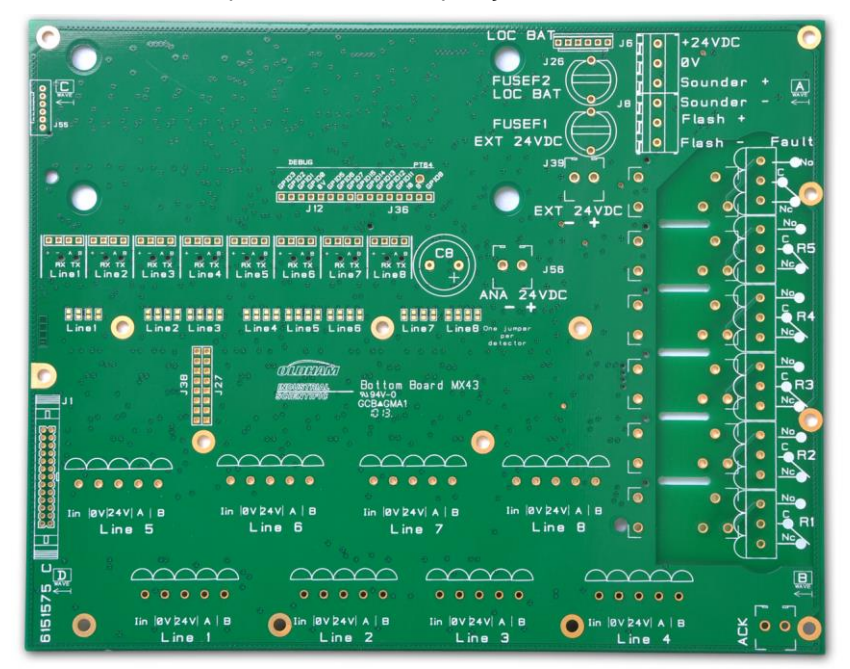

Figura 33: Placa-mãe MX 43.

## Relés de alarme internos

A MX 43 dispõe de 6 relés de alarme internos conforme se segue:

| Saída              | Função                                                                                                    |
|--------------------|----------------------------------------------------------------------------------------------------|
| R1                 | Relé de função livremente programável.                                                                                                    |
| R2                 | Relé de função livremente programável.                                                                                                    |
| R3                 | Relé de função livremente programável.                                                                                                    |
| R4                 | Relé de função livremente programável.                                                                                                    |
| R5                 | Relé de função livremente programável.                                                                                                    |
| Falha<br>(Defeito) | o activados mediante a presença de uma falha na MX 43 (detector e / ou do<br>a, transição para o fornecimento de energia a partir do pacote de apoio da bateria,<br>este relé é automático. |

Quadro 10: Relés de alarme interno.

Os contatos secos (carga nominal resistiva de 2 A a 250 VAC, e 2 A a 30 V DC) dos 6 relés internos R1, R2, R3, R4, R5 e padrão são implantados na motherboard MX 43 na R1, R2 ,, R4, R5 e conectores padrão (Figura 34).

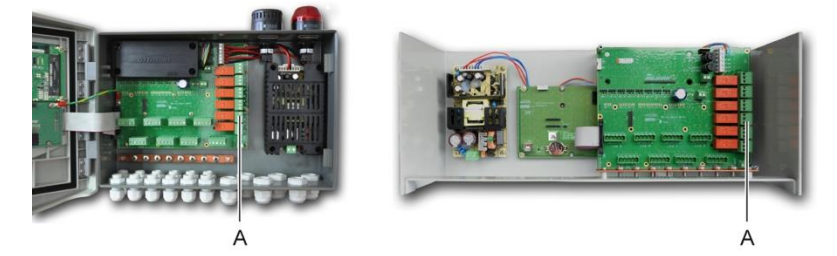

Figura 34: Conectores do relé de alarme interno (A).

Ligar o equipamento externo para o controle nos terminais R1 a R5.

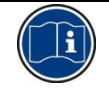

Os contatos do relé são representados quando não há energização aplica-se ao *MX 43*. A posição dos contatos (sem alarme), uma vez que o *MX 43* é alimentado dependerá da configuração do relé (energizado ou desenergizado). Os relés são programados através da aplicação *COM 43*.

### Conector de reconhecimento remoto

Se necessário, conecte o ACQUIT (contato seco) terminal para um sistema de reconhecimento remoto.

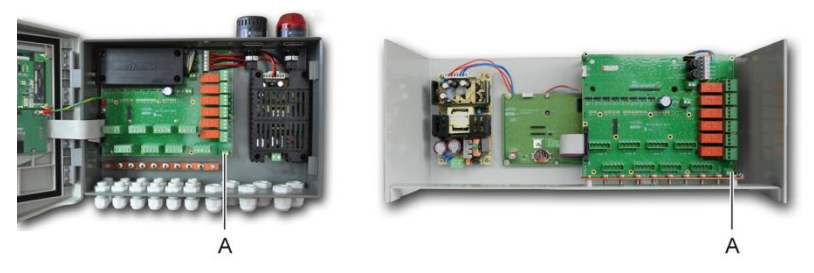

Figura 35: Conexão de reconhecimento remoto (A).

#### Conector de comando por flash e vibrador

Este conector, alimentado em 24 V DC pela *MX 43*, permite a alimentação de um farol rotativo e de um vibrador disponíveis como opção na *MX 43* na versão de parede. Na versão de gabinete, estes conectores podem ser retomados para a alimentação de um alarme sonoro (24 V DC, 19 mA máx) e de um alarme visual (24 V DC, 40 mA máx). Tenha o cuidado de respeitar as polaridades.

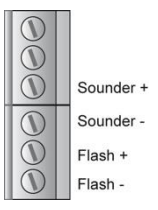

Figura 36: Conector para flash e vibrador (rep. A).

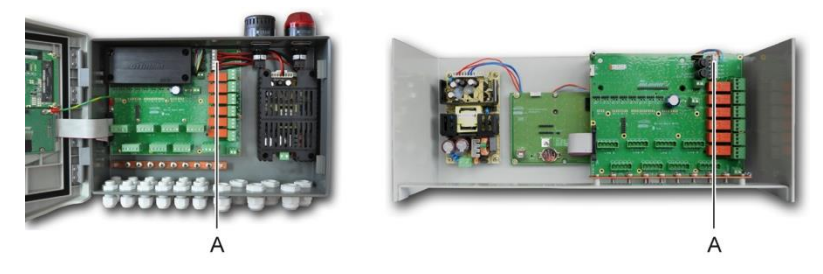

Figura 37: Localização do conector para flash e vibrador (A).

## Módulos 4 ou 8 relés

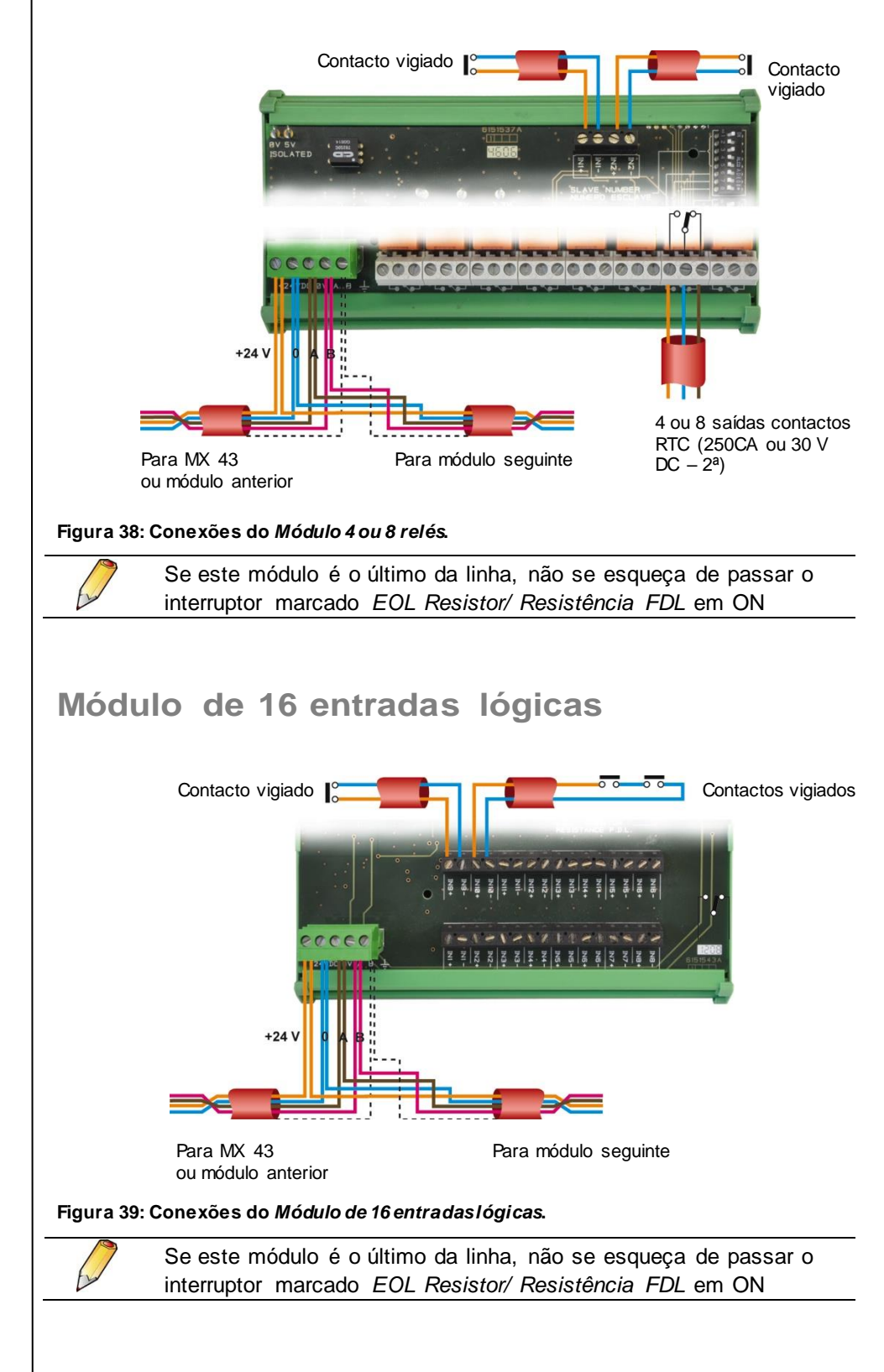

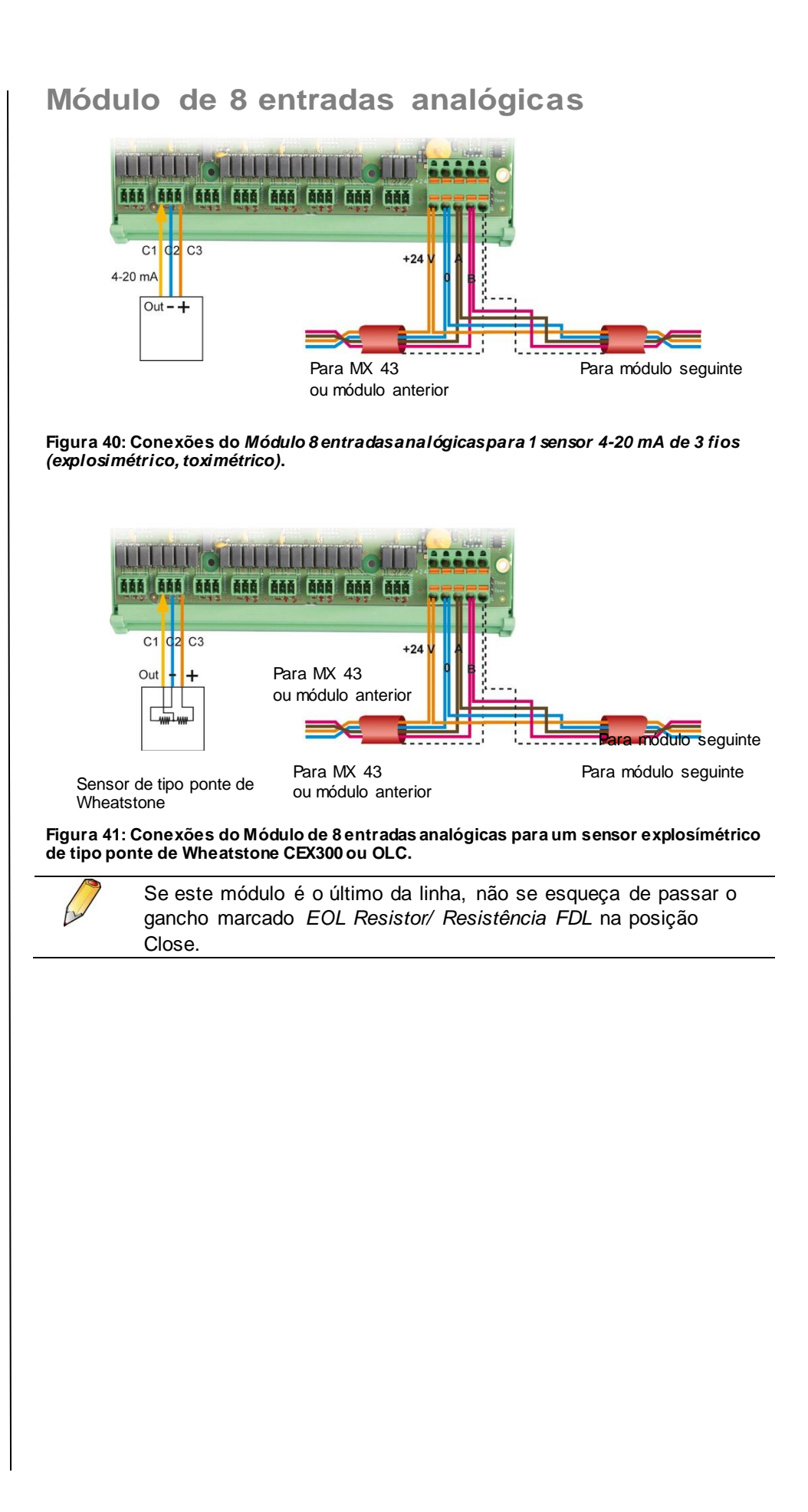

## Módulo de 4 saídas analógicas

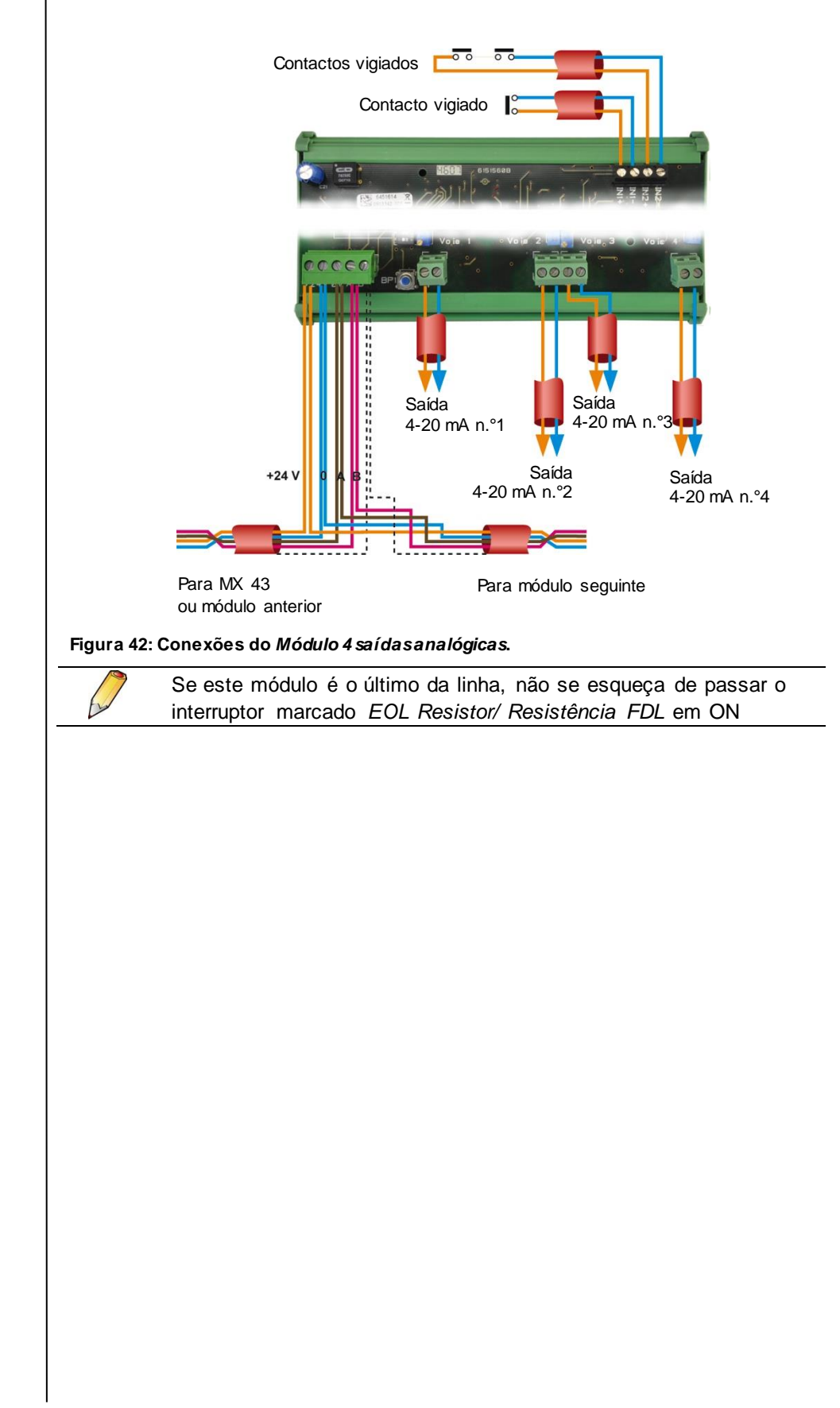

# Capítulo 7

# Menus

## Estrutura em árvore geral

A figura seguinte apresenta a estrutura em árvore geral do conjunto de menus.

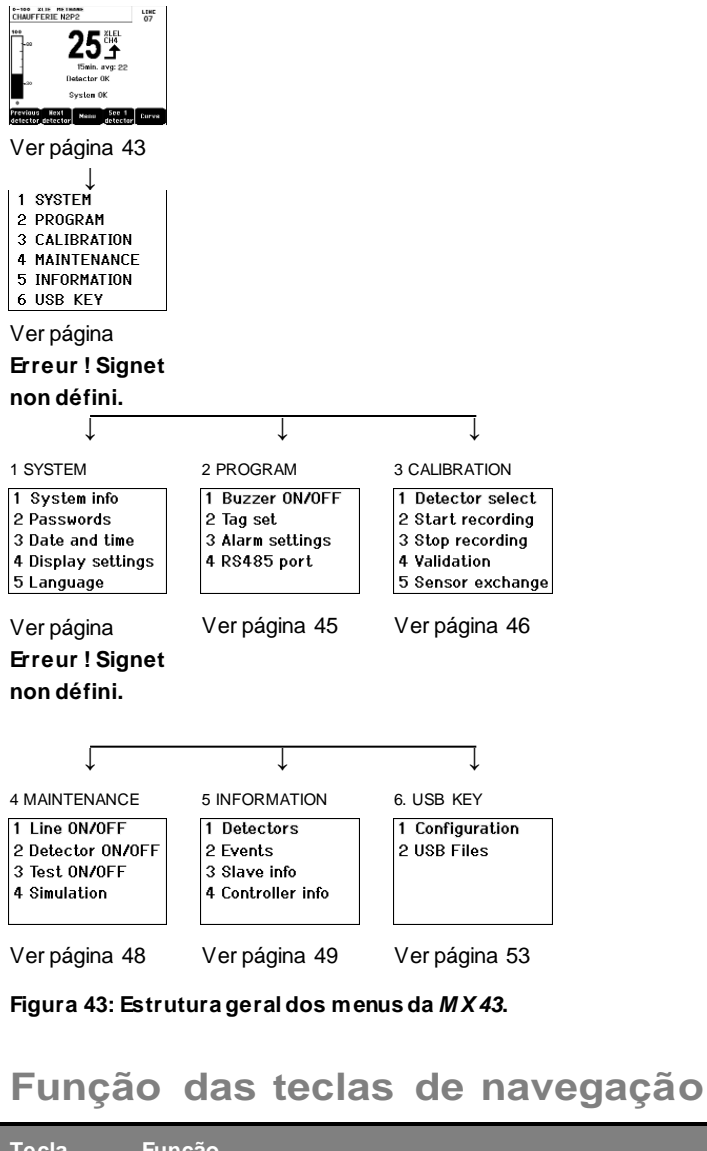

| Tecla               | Função                                                |
|---------------------|-------------------------------------------------------|
| $\wedge \downarrow$ | Deslocamento vertical do bloco de menu selecionado.   |
| →←                  | Deslocamento horizontal entre os dois blocos de menu. |
| Entrada             | Validação da linha selecionada.                       |

Saída Regresso ao painel anterior.

Quadro 11: Função das teclas de navegação.

## Visualização no modo normal

#### Visualização das medidas

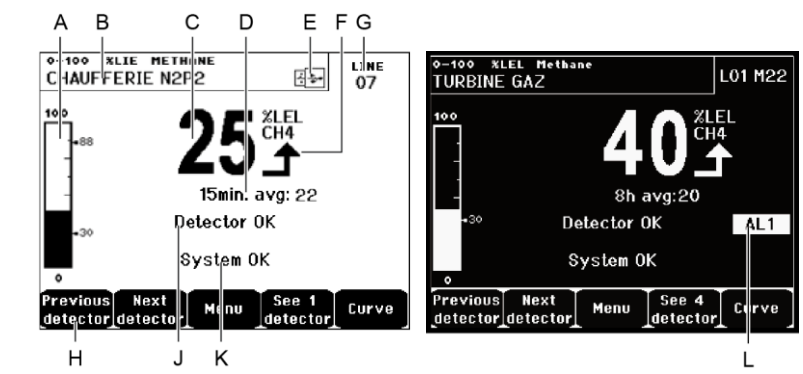

Figura 44: Exemplo de painel de visualização das medidas, no modo normal e vídeo inverso.

| Rep. | Significado                                                                                                    |
|------|----------------------------------------------------------------------------------------------------|
| Α.   | Barógrafo com indicação dos limiares de alarme.                                                                                                    |
| В.   | Faixa de medição, gás detectado e expressão do sensor.                                                                                                    |
| C.   | Valor da medição do gás corrente com unidade e gás detectado.                                                                                                    |
| D.   | Valor da medida média se a programação foi efetuada através da<br>aplicação <i>COM 43</i> et si le choix a été validé (voir <i>Gestão de</i><br><i>apresentação</i> na página 45.                                                                                                    |
| E.   | <ul> <li>Símbolo de chave USB; ver parágrafo <i>6. USB Key</i> na página 53.</li> <li>Ausentes quando a chave USB está ausente, e / ou gravação de dados não tiver começado (menu<i>6. USB Key&gt; 1. Configuration&gt; Data Logging: ON</i>).</li> <li>Fixo quando a chave (pendrive) USB está presente e gravação de dados foi iniciado (menu<i>6. Chave USB&gt; 1. Configuration&gt; Data Logging: ON</i>).</li> <li>Pisca quando a chave está ausente e <i>Data Logging</i> opção é definida como ON.</li> </ul>                                                                                                    |
| F.   | Indicador de tendência das medidas.                                                                                                    |
|      | <ul> <li>Tendência crescente.</li> <li>Tendência decrescente.</li> </ul>                                                                                                    |
| G.   | Endereço do sensor digital numa linha digital ou número da via para<br>um detector analógico.                                                                                                    |
| H.   | <ul> <li>Teclas de funções.</li> <li>Sensor anterior: Visualização das medidas do sensor anterior; mapeamento de todos os sensores de todas as linhas.</li> <li>Sensor seguinte: Visualização das medidas do sensor seguinte; mapeamento de todos os sensores de todas as linhas.</li> <li>Menu: Visualização do menu principal Ver parágrafo "Menu principal" na página 44.</li> <li>Ver 4 sensores: Visualização de um conjunto de 4 sensores (expressão do sensor, barógrafo com indicação dos limiares de alarme, valor da medição em curso com unidade e gás detectado). Utilizar o botão Página seguinte ou Página anterior para visualizar o conjunto dos 4 sensores seguintes; a passadem à zona</li> </ul> |

| Rep. | Significado                                                                                                    |
|------|----------------------------------------------------------------------------------------------------|
|      | <ul> <li>seguinte é automática.</li> <li>Ver 8 sensores: Visualização de um conjunto de 8 sensores (expressão do sensor, valor da medição em curso com unidade e gás detectado). Outros botões similares à escolha Ver 4 sensores.</li> <li>Ver 16 sensores: Visualização de um conjunto de 16 sensores (expressão do sensor, valor da medição em curso com unidade e gás detectado). Outros botões similares à escolha Ver 4 sensores.</li> <li>Ver 16 sensores: Visualização de um conjunto de 16 sensores (expressão do sensor, valor da medição em curso com unidade e gás detectado). Outros botões similares à escolha Ver 4 sensores.</li> <li>Ver 1 sensor: Visualização em modo normal (Figura 44).</li> </ul> |
|      | ■ Curva: Visualização da curva das medidas das 4 últimas horas<br>(Figura 45). As teclas Cursor → e Cursor ← permitem a deslocação<br>na escala do tempo. A linha pontilhada vertical apresenta a<br>concentração e marcação temporal do ponto considerado. Saída de<br>regresso à apresentação dos valores,                                                                                                    |
| J.   | Informação do estado do sensor.                                                                                                    |
| K.   | Informação de estado da MX 43.                                                                                                    |
| L.   | Zone of indication of activated alarms with blinking threshold display.<br>The screen changes to inverse video (Figura 44, screen on the right).                                                                                                    |
|      | o-too xLEL METHANE<br>TURBINE GAZ<br>07                                                                                                    |

Figura 45: Exemplo de painel de visualização de curvas.

## Menu principal

Apresenta o conjunto dos menus de gestão da MX 43.

|                                                 | SECONDARY MENU     |
|-------------------------------------------------|--------------------|
| 1 SYSTEM                                        |                    |
| 2 PROGRAM                                       | ★                  |
| 3 CALIBRATION                                   | 1 System info      |
| 4 MAINTENANCE                                   | 2 Passwords        |
| 5 INFORMATION                                   | 3 Date and time    |
| 6 USB KEY                                       | 4 Display settings |
|                                                 | 5 Language         |
|                                                 |                    |
| $\left[ \uparrow \right] \downarrow \left]$ Ent | ter ESC            |

Previous Next Cursor Cursor detector\_detector

Figura 46: o menu principal.

## 1. Sistema

- Informações de Apresenta a versão do programa, do bootloader (micro software interno que serve para carregamento sistema do programa), da configuração, assim como as verificações de software da aplicação.
  - Palavra-passe A central encontra-se protegida por 2 códigos de

|                                                | acesso, ambos regulados a 1000 por defeito à saída<br>de fábrica. Pode alterar as palavras-passe neste<br>menu ou através do COM 43. As palavras-passe<br>serão solicitadas sempre que entrar num dos menus<br>que protegem.                                                                                                    |
|------------------------------------------------|----------------------------------------------------------------------------------------------------|
|                                                | <i>Palavra-passe de primeiro nível</i> : Autoriza o acesso ao menu Calibração.                                                                                                    |
|                                                | <b>Palavra-passe de segundo nível</b> : Autoriza o acesso<br>aos menus Programação, Calibração, Manutenção.<br>Esta palavra-passe será também exigida antes da<br>supressão dos dados do menu Informação.                                                                                                    |
| ∎ Data e hora                                  | Gestão da marcação temporal (ano, mês, dia, hora,<br>minuto, segundo)                                                                                                    |
| <ul> <li>Gestão de<br/>apresentação</li> </ul> | <ul> <li>Scrolling display</li> <li>OFF: the display is frozen on a selected detector.</li> <li>ON: scrolls through detectors every two seconds.</li> <li>By zone</li> <li>ON: displays all detectors assigned to the same zone (same bar of leds).</li> <li>OFF: displays all connected detectors regardless the zone they are assigned to.</li> <li>Screen saver</li> <li>OFF: no screen saver.</li> <li>ON: turns into the screen saver mode (displays Oldham logo) if no key is pressed for a certain period of time.</li> <li>Averaged value</li> <li>OFF: averaged gas measurement value is not displayed.</li> <li>ON: displays the averaged gas measurement values over the last fifteen minutes or eight hours depending on the settings done with COM 43. Typically used when toxic gas detectors.</li> </ul> |
| ∎ Idioma                                       | Seleção do idioma de apresentação dos menus.                                                                                                    |
| 2. Programa                                    | cão                                                                                                    |
| ■ 1. M/A buzzer                                | Ativa ou desativa o buzzer interno da <i>MX 4</i> 3                                                                                                    |
| ■ 2. Alter. de                                 | Permite a modificação da designação dos sensores                                                                                                    |
| designação                                     | antecipadamente programados através do COM 43.                                                                                                    |
| <ul> <li>3. Alter. limiares</li> </ul>         | Permite a modificação dos limiares dos sensores antecipadamente programados através do COM 43.                                                                                                    |
| ■ 4. Porta RS485                               | Configuração de porta RS485 (velocidade, paridade, bits de parada, o número de escravos). Esta configuração é apenas útil se o <i>MX 43</i> está equipado com a placa de comunicação RS485.                                                                                                    |

## 3. Calibração

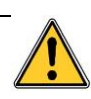

Se a célula de medição foi alterada, é importante declará-la no menu n.º 5 Alteração de célula

#### 1. Sel de sensor

Este menu permite a seleção dos sensores a calibrar (calibração desde a *MX 43* ou sobre o sensor).

- A. Apresentação das informações definidas pela aplicação COM 43, a saber, a faixa de medição, o gás detectado, a expressão do sensor corrente e do seu tipo.
- B. Apresenta, para o sensor corrente:
  - Última calibragem: Data e hora da última calibragem efetuada com sucesso.
  - Última mudança de célula: Data e hora da última mudança de célula.
  - Taxa de desgaste: Relação entre o valor do gás padrão e o valor lido (medição da sensibilidade). Uma taxa de desgaste superior a 100% implica a alteração da célula.
- C. Apresentação do endereço (sensor numérico) ou do número de via (sensor analógico) onde está ligado o sensor.
- D. Selecciona os sensores a padronizar.
  - Selecionar um ou vários sensores com as teclas sensor anterior ou sensor seguinte.
  - Assim que carregar na tecla Selecionado, prima Gás padrão para entrar o seu valor por meio das teclas ↑↓. Validar através de Entrada.

Nota: Apenas os sensores analógicos não equipados com um painel local podem ser calibrados a partir da central MX 43. Para os outros sensores, o menu "Sel. Sensor" permite apenas passá-los para o modo de calibração para que não active o alarme durante a calibração manual.

- Premir a tecla Saída para lançar o procedimento de registo das medições dos sensores a calibrar. Avançar para o parágrafo "2 Registo".
- E. Apresenta a escolha de um gás de calibração.

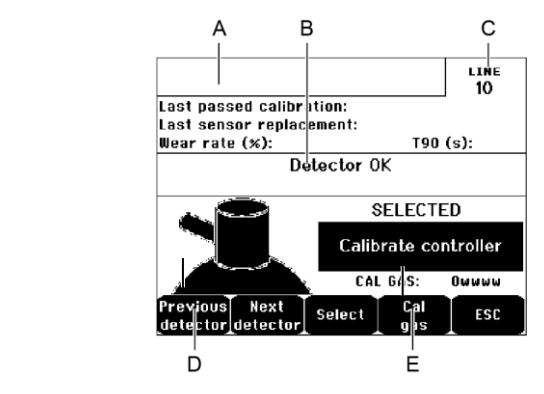

Figura 47: Exemplo de painel « Sel de sensores ».

#### 2. Registo

Sim: Lança o registo das medições de calibração dos sensores selecionados. A partir desse momento, todas as medições de calibração serão registadas para esses sensores. "Início de registo" é agora apresentado. A calibração dos sensores com ajuda de gás padrão pode começar.

Para um sensor cuja célula tenha sido mudada, é importante regular localmente o sensor para obter 4-20 mA na saída, correspondente à faixa do sensor.

Para os sensores ligados em módulos de entrada analógicos, fazer as regulações directamente no módulo (cf página 40).

Atenção: Aquando das calibrações, o gás padrão deve ser injectado pelo menos durante trinta segundos.

**Não:** Abandona o procedimento de registo.

#### 3. Fim de registo

- Sim: Uma vez concluída a calibração dos sensores, valide o fim do registo das medidas de calibração dos sensores previamente selecionados. A partir desse momento, nenhuma medição de calibração é registada. « Paragem de registo » é agora apresentado.
- Não: Abandona o procedimento de fim de registo.

## 4. Validação

Permite a regulação e a validação do zero e da sensibilidade dos detectores uma vez feita a calibração.

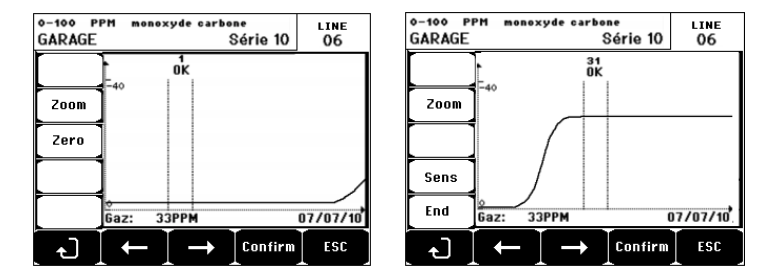

Figura 48: Regulação do zero (esquerda) e da sensibilidade (direita).

#### Modo operatório

Seleção do sensor

1. Selecionar o sensor a calibrar com o auxílio das teclas **Sensor anterior** e **Sensor seguinte** e premir em **Validar**.

Regulação do zero

- 1. O comando **Zoom** está activo.
- 3. Premir & para selecionar a expressão Zero.
- 4. Confirmar a regulação do zero ao premir Validar zero.
- 5. A designação Sens (para sensibilidade) encontra-se agora ativa.

Se a sensibilidade não tiver de ser regulada, prima ∉ e **FIM**, na mensagem "Deseja apenas regular o zero do sensor?", premir **Validar calib**. Apenas o zero do sensor é Efetuado.

Se a sensibilidade está por regular, continue directamente para o parágrafo seguinte.

#### Regulação da sensibilidade

- 1. O comando Sens está activo.
- Selecionar a zona de curva que pretende com as teclas ← e →. Premir
   Zoom + até à ativação do comando Sens. Eventualmente ajustar a posição do cursor de forma a fazer aparecer a menção OK que indica que a posição retida é suficientemente estável.
- 3. Confirmar a regulação da sensibilidade por pressão em Validar sens.

#### Registar a calibração

- Aparece a mensagem « Deseja validar o zero e a sensibilidade do sensor?» Premir Validar calib para confirmar a regulação de zero e a sensibilidade ou em Esc para abandonar o procedimento.
- 2. O sensor encontra-se calibrado.

#### 5. Alt. célula

Esta função reinicia os parâmetros (taxa de utilização, data de calibração, parâmetros internos correspondentes à faixa 4-20mA, etc.) do ou dos sensores selecionados seguidos ou com vista a uma mudança de célula.

Seleção do sensor

1. Selecionar o ou os sensores a reiniciar com ajuda das teclas **Sensor** anterior e Sensor seguinte e premir em Selec.

Reiniciação do ou dos sensores

- 1. Premir Saída para lançar a reinicialização das células selecionadas.
- Proceder depois à mudança da célula e, em seguida, a uma calibração dos sensores correspondentes através dos menus "1 Sel sensores", "2 Registo", "3 Fim Registo" e "4 Validação".

## 4. Manutenção

#### Acesso

Premir sucessivamente as teclas Menus e Manutenção.

#### 1. M/A linha

Coloca a linha em paragem (a linha deixa de ser alimentada e os sensores encontram-se em paragem); nenhum acontecimento pode assim ser originado.

#### 2. M/A sensor

Coloca o sensor em paragem (nenhum acontecimento pode ser originado) se

ele não estiver em alarme ou em falha.

#### 3. M/A teste sensor

Permite a verificação do bom funcionamento de um sensor. Neste modo, os registros e os relés de alarme encontram-se inibidos.

### 4. Simulação

A partir da seleção, a mensagem «A central não assegura mais a detecção» é apresentada.

- A central deixa de considerar as entradas (sensores, entradas lógicas).
- As medições/estados de simulação são iniciados nos valores das medições/estados correntes. Os relés, o buzzer interno, as saídas analógicas mantêm-se no seu estado corrente.
- Os painéis, as gestões dos relés, as saídas, etc. estão em funcionamento Normal.
- O relé interno e o LED comum de falha são ativados.
- Para mudar o valor de um sensor, utilize as teclas ↓↑ para aumentar ou diminuir o valor de medição simulado de -15% a 115%. Para uma entrada lógica, utilize a tecla ← → para selecionar a entrada, ↓↑para selecionar Alarme ou Saída de Alarme.
- A banda dos alarmes não aparece.
- O diário de eventos indica o Início da Simulação e o Fim da Simulação.
- Sair do modo de simulação premindo a tecla Fim simul. Ainda existe a libertação automática e a colocação dos valores médios a zero. As medições correntes são de novo apresentadas.

## 5. Informações

#### 1. Sensores

Apresenta as principais informações do sensor (tipo, faixa, gás detectado).

#### 2. Eventos

#### 1. Ficheiro dos alarmes de gás

Apresenta, para cada um dos sensores relacionados, a designação do sensor, o tipo de alarme (Al1, Al2, Al3, Al1moy, Al2moy, Al3moy, OVS), o seu estado (Ativado = ON ou Desativado = OFF) assim como a data e a hora do aparecimento da libertação.

A letra « S » aparece na linha se os eventos foram obtidos quando a *MX 43* estava em modo de simulação.

**Apagar** apaga o conjunto dos dados. Podem ser memorizados até 512 eventos. Para além desse valor, o evento mais recente apaga o mais antigo (FIFO).

Página anterior, Página seguinte e Última página acedem às páginas correspondentes do ficheiro.

| Ļ                          | Alarm ever | its       |                      |                        |
|----------------------------|------------|-----------|----------------------|------------------------|
| TURBINE GAZ<br>Turbine Gaz | AL1<br>AL1 | ON<br>Off | 08 01 10<br>08 01 10 | ) 11:40:0<br>) 15:16:4 |
|                            |            |           |                      |                        |
|                            |            |           |                      |                        |
|                            |            |           |                      |                        |
| Previous Next              | Last       | Dele      | te                   | ESC                    |

Figura 49: Exemplo de ficheiro dos alarmes de gás.

| Mensagem | Significado                        |
|----------|------------------------------------|
| AL1      | Sensor em alarme de nível 1.       |
| AL2      | Sensor em alarme de nível 2.       |
| AL3      | Sensor em alarme de nível 3.       |
| OVS      | Sensor em alarme OVS.              |
| AL1 M    | Sensor em alarme médio de nível 1. |
| AL2 M    | Sensor em alarme médio de nível 2. |
| AL3 M    | Sensor em alarme médio de nível 3. |

Quadro 12: Mensagens do ficheiro dos alarmes de gás.

#### 2. Ficheiro das falhas

Apresenta, para cada um dos sensores relacionados, o tipo de evento (UDS = Underscale, GAMME = Medição fora de faixa, DEF = falha, DOUTE = interruptor de segurança), o seu estado (Ativado = ON ou Desativado = OFF) assim como a data e hora de aparecimento ou libertação. Este ficheiro não pode ser apagado.

| Mensagem | Significado                                                             |
|----------|-------------------------------------------------------------------------|
| UDS      | Medição inferior ou igual ao valor UDS programado.                      |
| DEF      | Falha do sensor (fora de faixa, linha cortada, célula defeituosa, etc). |
| GAMME    | Medição fora de faixa.                                                  |
| DOUTE    | Concentração superior a 100 % da LIE.                                   |

Quadro 13: Mensagens do ficheiro de falhas.

#### 3. Ficheiro de relés e entradas lógicas

Apresenta, para cada um dos relés e entradas lógicas relacionadas, a designação do relé/entrada ativa, o tipo (REL = relés, EL = entrada lógica), o seu estatuto (Ativado = ON ou Desativado = OFF) assim como a data e a hora de aparição ou libertação.

**Eliminar** permite a eliminação do total do ficheiro. Podem ser memorizados até 512 eventos. Para além desse valor, o evento mais recente apaga o mais antigo (FIFO).

Página anterior, Página seguinte e Última página permitem o acesso às páginas correspondentes do ficheiro.

| Mensagem | Significado                               |
|----------|-------------------------------------------|
| REL      | Alteração de estado do relé designado.    |
| ENT      | Alteração de estado da entrada designada. |

Quadro 14: Mensagens do ficheiro de relés e entradas lógicas

#### 4. Ficheiro de seguimento de funcionamento

Apresenta as ações efetuadas na *MX 43 (modo de simulação, modo de calibração, modo de programação, pedido de libertação, funcionamento com bateria interna*), assim como a data e hora do início ou fim de evento.

**Eliminar** permite a eliminação do total do ficheiro de acompanhamento. Podem ser memorizados até 512 eventos. Para além desse valor, o evento mais recente apaga o mais antigo.

**Página anterior, Página seguinte** e Última página permitem o acesso às páginas correspondentes do ficheiro; cada página pode apresentar o máximo de 8 linhas.

| Mensagem     | Significado                                                               |
|--------------|---------------------------------------------------------------------------|
| M/A linhas   | Funcionamento ou paragem da linha.                                        |
| WA sensores  | Funcionamento ou paragem do sensor.                                       |
| Acquit ext   | Pressão sobre o botão de libertação externa.                              |
| Acquit MX 43 | Libertação do botão de aqui. da fac antes da MX 43.                       |
| Simulação    | Passagem em modo de simulação.                                            |
| Calibração   | Pelo menos um dos sensores encontra-se selecionado em modo de calibração. |
| Teste        | Passagem em modo de teste.                                                |
| Programação  | Programação efetuada na <i>MX 43.</i>                                     |
| Acertar      | Programação de acerto efetuada na MX 43.                                  |
| M/A linha 1  | Arranque ou paragem da linha 1.                                           |
| M/A linha 2  | Arranque ou paragem da linha 2.                                           |
| M/A linha 3  | Arranque ou paragem da linha 3.                                           |
| M/A linha 4  | Arranque ou paragem da linha 4.                                           |
| M/A linha 5  | Arranque ou paragem da linha 5.                                           |
| M/A linha 6  | Arranque ou paragem da linha 6.                                           |
| MA linha 7   | Arranque ou paragem da linha 7.                                           |
| M/A linha 8  | Arranque ou paragem da linha 8.                                           |

Quadro 15: Mensagens do ficheiro de seguimento de funcionamento.

#### 5. Ficheiro de incidentes materiais

Apresenta, para cada incidente material detectado, a designação do incidente, o seu estado (Ativado = ON ou Desativado = OFF) assim como a data e hora de aparecimento ou libertação do evento.

**Página anterior, Página seguinte** e Última página permitem o acesso às páginas correspondentes do ficheiro; cada página pode apresentar o máximo de 8 linhas.

| Mensagem | Significado                                                                                                  |
|----------|----------------------------------------------------------------------------------------------------|
| MORT     | Módulo digital que deixou de responder (linha cortada, defeito do módulo, endereço errado, módulo em falta). |
| MODUL    | Erro de configuração ou de endereçamento do módulo.                                                          |
| TEMP+    | Temperatura interna da MX 43 superior ao valor máximo tolerado.                                              |
| TEMP-    | Temperatura interna da MX 43 inferior ao valor máximo tolerado.                                              |

| Mensagem | Significado                                      |
|----------|--------------------------------------------------|
| BAT      | Comutação na alimentação eléctrica externa.      |
| VOIE1    | Incidente na linha 1 (curto-circuito).           |
| VOIE2    | Incidente na linha 2 (curto-circuito).           |
| VOIE3    | Incidente na linha 3 (curto-circuito).           |
| VOIE4    | Incidente na linha 4 (curto-circuito).           |
| VOIE5    | Incidente na linha 5 (curto-circuito).           |
| VOIE6    | Incidente na linha 6 (curto-circuito).           |
| VOIE7    | Incidente na linha 7 (curto-circuito).           |
| VOIE8    | Incidente na linha 8 (curto-circuito).           |
| CALO     | Falha de calibração (zero fora de fase).         |
| CAL S    | Falha de calibração (célula usada).              |
| CAL F    | Falha de calibração (célula demasiado sensível). |
| CAL D    | Falha de calibração (medição instável).          |

Quadro 16: Mensagens do ficheiro dos incidentes materiais.

#### 6. Ficheiro de incidentes de sistema

Apresenta os acontecimentos relativos ao funcionamento da *MX 43* (alimentação com falha, M/A, etc.).

Página anterior, Página seguinte e Última página permitem o acesso às páginas correspondentes do ficheiro; cada página pode apresentar o máximo de 8 linhas.

| Mensagem         | Significado                     |
|------------------|---------------------------------|
| MARCHE           |                                 |
| ARRET            |                                 |
| Echec autotest   | Falhas de auto-testes internos. |
| Outras mensagens | Contactar o S.A.V.              |

Quadro 17: Mensagem do ficheiro dos incidentes de sistema.

### 3. Informações escravos

Estas informações permitem ao técnico de manutenção, visualizar as tramas de comunicação entre a *MX 43* e os módulos digitais.

### 4. Informações centrais

Estas informações permitem ao técnico de manutenção visualizar os contadores de colocação a zero Efetuados na *MX 43* após a primeira colocação a zero.

## 6. Chave (pendrive) USB

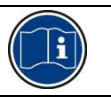

A característica chave USB está disponível apenas no firmware (software interno) versões 4.0 e superior.

### 1. Configuração

Defina os parâmetros de gravação na chave USB e ver a capacidade de armazenamento restante.

A chave 4G pode gravar aproximadamente 18 meses de informações de um *MX 43* composta por 32 detectores com uma frequência de amostragem 2 segundos e até 100 eventos por dia e por detector.

#### Data Logging:

- Stop: Para medições de gravação na chave USB. Pare a chave USB de gravação antes de removê-lo, a fim de transferir as medições gravadas naquele dia a partir do MX 43 memória.
- Start: começa medições de gravação na chave USB à frequência definida pela Sampling Rate configuração (ver em baixo). O ícone de chave USB aparece na parte superior da tela principal (ver ), Quando a chave USB está presente e a unidade começou medições de gravação.
- Sampling Rate: a seleção da frequência de medições registradas 2 seg, 16 seg, 30 seg, 1 min, 2 min e 15 min. Em qualquer configuração de frequência, a unidade *MX 43* salva as medições na memória interna a cada 2 segundos. Por exemplo, se a frequência de gravação é de 30 segundos, a unidade irá gravar no dispositivo USB um valor médio das medições anteriores 15.
- FIFO (First In, First Out): define a ação a ser tomada quando o pendrive USB está cheio.
  - Yes: as gravações mais antigas (medições e eventos) presentes na chave USB serão automaticamente apagadas.
  - No: quando a capacidade em uso atinge 80%, o MX 43 irá exibir a mensagem Replace the key as soon as possible. O pendrive USB esta quase completo (98% do armazenamento usado) a mensagem de alerta USB key is full aparecerá. A mensagem Recording impossible aparecerá.
- Fault Relay Activation: define o estado do relé padrão uma vez que a chave USB está em 98%, na ausência de quando a gravação é ativada, não formatado ou por escrito, o modo de erro.
  - Yes: o relé padrão é ativado.
  - No: o relé padrão não está ativado.
- Bargraph / Mensagem: quando o pendrive USB está presente, o bargraph é exibido, mostrando armazenamento em uso. 100% indica que o pendrive está cheio. Quando não há pendrive, mas a gravação foi definida para Start, a mensagem USB Flash is not presente, é exibido no lugar do bargraph.

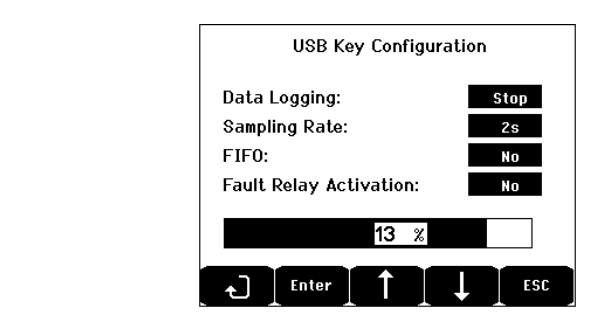

Figura 50: USB key configuration screen example.

## 2. Arquivos USB

Exibir os arquivos presentes no pendrive USB, em ordem cronológica da criação do mais recente para o mais antigo. Dois tipos de arquivos estão presentes:

- Events: arquivos contendo os eventos salvos na chave USB. Os eventos incluem alarmes, erros ou de um pedido de reconhecimento.
- Data: arquivos contendo medições salvas na chave USB.

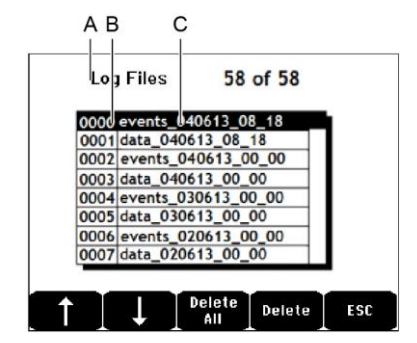

Figura 51: Exemplo de um arquivo de eventos e dados de uma chave USB.

A janela exibe as seguintes informações:

- Log Files xx de xx (Ref. A): o número de Data e Event arquivos que podem ser abertos na tela de MX 43 sobre o número máximo de ficheiros guardados actualmente na tecla.
- 1<sup>a</sup> coluna (Ref. B): número de ordem de gravação.
- **2** <sup>a</sup> coluna (Ref. C): nome da gravação composto da seguinte forma:
  - Para um arquivo de event: events DDMMYY HH MM.
  - Para um arquivo de data:data DDMMYY HH MM.

Arquivos Events e Data são criados automaticamente:

- No início do dia (00:00);
- Toda vez que o MX 43 é reiniciado.
- Delete All: apaga todos os arquivos do tipo selecionado (Data ou events) presentes no pendrive.
- Delete: apaga o arquivo selecionado.

NB: toda vez que o pendrive é conectado, dois arquivos ocultos são criados automaticamente (Figura 51).

 O primeiro arquivo salva a configuração completa do MX 43 e é chamadoconfig\_JJMMAA\_HH\_MM.cfg. Para visualizar ou baixar este arquivo, coloque o interruptor (Figura 10, D) na posição 2. Consulte Upload de Configuração na página 20.

Um segundo arquivo salva o MX 43 *firmware* e é chamado firmware\_MX 43\_X\_xx.bin. Para visualizar ou baixar este arquivo, coloque o interruptor (Figura 10, D) na posição 4. Ver upload do firmware na página 21.

# Capítulo 8

# **Referências principais**

| Designação                                                                    | Referência | Representação |
|-------------------------------------------------------------------------------|------------|---------------|
| Central <i>MX 4</i> 34 linhas, versão de parede                               | 6 514 886  | 00000 mm (0)  |
| Central <i>MX 43</i> 8 linhas, versão de parede                               | 6 514 884  |               |
| Central MX 438 linhas, versão de gabinete                                     | 6 514 885  |               |
| Módulo 8 entradas analógicas                                                  | 6 314 061  |               |
| Módulo de 8 entradas analógicas para sensor ponte<br>de Wheatstone ou 4-20 mA | 6 314 063  |               |
| Placa de 4 entradas analógicas                                                | 6 314 085  |               |
| Módulo 4 saídas analógicas                                                    | 6 313 980  |               |
| Módulo 16 entradas lógicas                                                    | 6 313 964  |               |
| Pack de bateria                                                               | 6 311 104  |               |

| Designação                                                                         | Referência | Representação |
|------------------------------------------------------------------------------------|------------|---------------|
| Módulo 4 relés                                                                     | 6 313 962  |               |
| Módulo 8 relés                                                                     | 6 313 963  |               |
| Flash Vermelho e kit buzzer                                                        | 6 314 066  |               |
| Flash azul e kit buzzer                                                            | 6 314 152  |               |
| RS485 kit                                                                          | 6 314 114  |               |
| Módulo de aquisição USB com pendrive de 4Gb USB para parede <i>MX 43</i>           | 6 314 173  |               |
| Módulo de aquisição USB com pendrive 4Gb USB para montagem em rack do <i>MX 43</i> | 6 314 174  |               |

# Capítulo 9

# Declaração de conformidade

O documento a seguir (1 página) reproduz a declaração UE de conformidade.

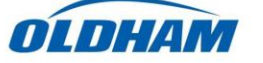

# DECLARATION UE DE CONFORMITE EU Declaration of Conformity

La société Oldham S.A.S., ZI Est 62000 Arras France, atteste que la Oldham S.A.S. company, ZI Est 62000 Arras France, declares that the

| centrale de mesure MX43 (MX43 Controller)                                                                                                    |                                                                                                    |                                                                                 |                                                                                                    |
|----------------------------------------------------------------------------------------------------|----------------------------------------------------------------------------------------------------|---------------------------------------------------------------------------------|----------------------------------------------------------------------------------------------------|
| reliée aux détecte<br>CEX300, TBG<br>est conforme aux<br>complies with the re                                                                  | eurs de gaz (con<br>W-Ex, OLC(T)<br>exigences des Direct<br>equirements of the fo                                          | IR, 2<br>ives Eur<br>llowing                                                    | d to gas detectors):<br>0, 40, 50, 60, 100<br>opéennes suivantes :<br><i>European Directives</i> :                                                                                            |
| 1) Directive Européenne ATEX 20<br>The European Directive ATEX 2014                                                                            | 14/34/UE du 26/02/<br>1/34/EU dated from 2                                                                                 | 14: Atn<br>6/02/14                                                              | nosphères Explosives<br>L'Explosive Atmospheres                                                                                                    |
| Normes harmonisées appliquées:<br>Harmonised applied Standards                                                                                 | EN 60079-29-<br>détecteurs de g<br>Performance r<br>EN 50271:10 A<br>logiciel et/ou d<br>Apparatus for<br>digital technolo | 1:07 Exi<br>az inflat<br>equirem<br>Appareil<br>les techr<br>the detec<br>ogies | igences d'aptitude à la fonction des<br>mmables<br>les de detectors for flammable gases<br>ls de détection de gaz utilisant un<br>nologies numériques<br>ction of gases using software and/or |
| Catégorie (Category):                                                                                                    |                                                                                                    | (Ex)                                                                            | II (1) G                                                                                                    |
| Attestation CE de Type du matériel:<br>EC type examination certificate                                                                         |                                                                                                    | INER                                                                            | IS 13ATEX0048                                                                                                    |
| Notification Assurance Qualité de P<br>Notification of the Production QA                                                                       | roduction:                                                                                                    | INER                                                                            | IS 00ATEXQ403                                                                                                    |
| Délivrés par l'Organisme notifié nui<br>Issued by the Notified Body n°0080                                                                     | méro 0080:                                                                                                    | INER<br>60550                                                                   | <b>IS,</b> Parc Alata<br>Verneuil en Halatte France                                                                                                    |
| II) Directive Européenne CEM 20<br>The European Directive EMC 2014/                                                                            | 14/30/UE du 26/02/<br>/30/UE dated from 20                                                                                 | 14: Con<br>6/02/14:                                                             | <b>npatibilité Electromagnétique</b><br>· Electromagnetic Compatibility                                                                                                    |
| Normes harmonisées appliquées: I<br>Harmonised applied Standards                                                                               | EN 50270:06 for typ                                                                                                    | e 1&2                                                                           | CEM-Appareils de détection de gaz<br>EMC-apparatus for the detection of gases                                                                                                    |
| III) Directive Européenne DBT 20<br>The European Directive LVD 2014/                                                                           | )14/35/UE du 26/02/<br>35/UE dated from 26                                                                                 | 14: Bas                                                                         | se Tension<br>Low Voltage                                                                                                    |
| Normes harmonisées appliquées: I<br>Harmonised applied Standard<br>IV) Sécurité Fonctionnelle (Functi                                          | EN 61010-1:10                                                                                                    |                                                                                 | Règles de sécurité pour appareils<br>électriques de mesurage<br>Safety requirements for electrical<br>equipment for measurement                                                               |
| Normes harmonisées appliquées: I<br>Harmonised Applied Standards                                                                               | EN 50271:10                                                                                                    |                                                                                 |                                                                                                    |
| Niveau d'intégrité de Sécurité <sup>(b)</sup><br>Safety Integrity Level                                                                        | Capability<br>(according                                                                                                   | y <b>SIL 1</b><br>to INE                                                        | selon certificat INERIS<br>SRIS certificate) No.xxx                                                                                                    |
| Arras, le 20 avril 2016 (April 2016<br>O 900:2008<br>CERTIFIE<br>O 1400:2004<br>CERTIFIE<br>O 1400:2004<br>CERTIFIE<br>O 1400:2004<br>CERTIFIE | th, 2016)                                                                                                    |                                                                                 | Michel Spellemaeker<br>Global Director of Product Management<br>UE_atex_MX43_rev.A                                                                                                    |
|                                                                                                    |                                                                                                    |                                                                                 |                                                                                                    |

O documento abaixo (1 página) reproduz a Directiva 2014/90/UE Marinha declaração de conformidade.

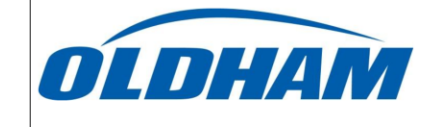

#### UE DECLARATION OF CONFORMITY TO TYPE FOR MX 43

In accordance with the Marine Equipment Directive (MED) 2014/90/UE, as amended Order Number:

#### Manufacturer's, or his authorized Representative's name & address: OLDHAM SAS - ZI EST – RUE ORFILA –CS 20417- 62027 ARRAS CEDEX.

#### Works' address:

OLDHAM SAS- ZI EST - RUE ORFILA - CS 20417- 62027 ARRAS CEDEX

In compliance with Article 16 of the Council Directive 2014/90/UE, the Marine Equipment Directive, as amended. We declare under our sole responsibility that the products detailed below conform to type, as described in the EC Type Examination certificate:

No 58272/A0 MED, issued by Bureau Veritas on 19 Sept 2019

Product Types: MX 43 in wall mount format

Product Descriptions: MX 43, Gas Detection Control Panel

Serial Numbers (S/N) of products: .....

We further declare also that these products have been marked for their identification in accordance with Article 9 of the Marine Equipment Directive, after having been duly authorized by the EC Notified Body, the identification number of whom is stated below.

#### Modules for Production conformity assessment, within which the EC Declaration of conformity is issued:

Module D - Production-Quality Assurance, Quality System Approval Certificate N° SMS.MED2.D\_122138\_A.0, issued by Bureau Veritas (NB 2690) on Sept. 20<sup>th</sup>, 2019

#### Limitation/Application:

The equipment fulfills the directive 2014/90/UE requirements for installation in General power Distribution Zone and/or Deck Zone

#### **REGULATIONS and STANDARDS complied with:**

SOLAS 74 convention as amended, Regulations II-2/4, VI/3. IMO Res. MSC.98(73)-(FSS Code)- as amended by MSC.206(81), MSC.217(82), MSC.292(87), MSC.311(88), MSC.327(90) and MSC.339(91), 15 IMO MSC.1/Circ.1370 IEC 60092-504 : 2016 IEC 60092-504 : 2016 EN 50104 : 2010 and EN 60079-29-1 : 2007 EN 60079-0 : 2012 incl. /A11:2013

#### MARKING & IDENTIFICATION AFFIXED TO THE PRODUCTS:

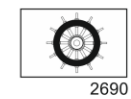

Serial number YYMMXXX-XXXX (YY is the year of manufacture, MM is the month of manufacture)

Issued at ARRAS FRANCE, on .../.../....

#### Marc TRIQUET

Quality Manager

F2013-01/E

# Capítulo 10

# Especificações técnicas

## **Central MX 43**

| Função                 |                                                                                                    |
|------------------------|----------------------------------------------------------------------------------------------------|
| Função:                | Controlador de detecção de gás.                                                                                                    |
| Número de linhas:      | 4 ou 8 conforme o modelo.                                                                                                    |
|                        |                                                                                                    |
| Painel e indicador     |                                                                                                    |
| Painel:                | LCD gráfico com iluminação posterior.                                                                                                    |
| Indicadores de estado: | <ul> <li>7 LED para cada uma das 8 linhas, ou seja 56<br/>LEDs.</li> <li>1 indicador, de colocação sob tensão da</li> </ul>                                                                                                    |
|                        | central.                                                                                                    |
|                        | 1 indicador de falha geral.                                                                                                    |
|                        |                                                                                                    |
| Teclas                 |                                                                                                    |
| Seleção:               | 5 teclas flexíveis multifunções.                                                                                                    |
| Libertação de alarme   | Tecla flexível dedicada.                                                                                                    |
|                        |                                                                                                    |
| Alarmes                |                                                                                                    |
| Limiares:              | Parametrização pela aplicação COM 43.                                                                                                    |
| Indicadores:           | 6 LED de estado por linha (ultrapassagem alto e<br>baixo de faixa, Alarme 3, Alarme 2, Alarme 1,<br>Falha)                                                                                                    |
| Relé interno:          | <ul> <li>5 relés inteiramente programáveis<br/>(configuração positiva ou normal pela<br/>aplicação <i>COM 43</i>).</li> <li>1 relé de falha (não modificável).</li> <li>Contacto RCT em cada relé. Carga nominal<br/>dos contactos: 250 V CA - 2A ou 30 V DC - 2<br/>A, em carga resistiva.</li> <li>Saída com bornes com parafusos. Diâmetro de<br/>cabo máximo admissível 2,5 mm<sup>2</sup>.</li> </ul> |

| Linhas de medições                                        |                                                                                                    |
|-----------------------------------------------------------|----------------------------------------------------------------------------------------------------|
| Linhas digitais:                                          | <ul> <li>8 máximo.</li> <li>RS485 Modbus, 9600 Baud.</li> <li>Cabo tipo informático industrial, 2 pares<br/>blindados entrançados (1 por linha e 1 para a<br/>comunicação).</li> </ul> |
| Linhas analógicas:                                        | <ul> <li>8 máximo.</li> <li>Faixa de entrada 4 a 20 mA.</li> <li>Resistência de carga 120 Ohm.</li> <li>Cabo tipo transmissor analógico 2 ou 3 fios blindado.</li> </ul>               |
| Tensão nominal:                                           | 21 a 28 V em alimentação DC externa.                                                                                                    |
| inha:                                                     | <ul> <li>1.2 A (pico de 1,5 A) com Rev. placa-mãe C a partir de 01 de agosto de 2013.</li> <li>500 mA com Rev. A e placas-mãe Rev. B.</li> </ul>                                       |
| Corrente máx. total para as linhas:                       | 2,4 A contínuo ou 3,2 A por pico.                                                                                                    |
| Potência total disponível<br>em função da<br>temperatura: | T° ambiente $\leq 20$ °C = 68 W.<br>T° ambiente 20 a 30 °C = 55 W.<br>T° ambiente 30 a 40 °C = 41 W.<br>T° ambiente 40 a 50 °C = 27 W.                                                 |
| Saídas de cabos:                                          | <ul> <li>(versão de parede unicamente)</li> <li>■ 12 PE M16 para cabos de 4 a 8 mm².</li> <li>■ 6 PE M20 para cabos de 6 a 12 mm².</li> </ul>                                          |
| Isolamento:                                               | 1 500 V CA (alimentação – rede digital).                                                                                                    |
| Saída:                                                    | Com bornes com parafusos. Secção máxima de condutor admissível 2,5 mm <sup>2</sup> .                                                                                                   |
| Características eléctricas                                | 5                                                                                                    |
| Alimentação alternativa:                                  | <ul> <li>100 a 240 V CA, 50/60 Hz.</li> <li>Corrente de entrada máxima: 1,5 A.</li> <li>Consumo máximo: 230 VA.</li> </ul>                                                             |
| Alimentação contínua:                                     | <ul> <li>21 a 28 V DC.</li> <li>Corrente de entrada máxima: 3,2 A.</li> <li>Consumo máximo: 112 VA.</li> </ul>                                                                         |

| Características mecânicas            | ·                                                                                                    |
|--------------------------------------|----------------------------------------------------------------------------------------------------|
| Fixação:                             | <ul> <li>Versão de parede: Por suporte específico a aparafusar.</li> <li>Versão de gabinete: Corte de 177 x 437 mm.</li> </ul>                                      |
| Dimensões:                           | <ul> <li>Versão de parede: 370 x 299 x 109 mm.</li> <li>Versão de gabinete: 482,8 x 177 x 192,5 mm (19", 4 U).</li> <li>Ver Figura 4Figura 6e Figura 6e.</li> </ul> |
| Massa:                               | Versão de parede: 4,0 kg<br>Versão de gabinete: 2,0 kg.                                                                                                    |
| Grau de protecção:                   | Versão de parede: IP55.<br>Versão de gabinete: IP 31.                                                                                                    |
| Bloqueamento:                        | <ul> <li>Versão de parede: Com 2 fechaduras com chave.</li> <li>Versão de gabinete: nenhum.</li> </ul>                                                              |
| Características ambientais           | 5                                                                                                    |
| Condições de utilização              |                                                                                                    |
| Temperatura de utilização:           | <ul> <li>-20 a +50 °C. (conforme potência absorvida, cf.<br/>página anterior)</li> </ul>                                                                            |
| Temperatura de<br>armazenamento:     | -20 a +50 °C.                                                                                                    |
| Humidade:                            | 5 a 95 % não condensada.                                                                                                    |
| Normas                               |                                                                                                    |
| Compatibilidade<br>electromagnética: | conforme EN50270, tipo 2 industrial                                                                                                    |
| ATEX:                                | 60079-29-1 e EN50271.                                                                                                    |
| Directiva de baixa tensão:           | conforme EN61010.                                                                                                    |
| CSA:                                 | Conforme C22.2 n.°152 (em curso).                                                                                                    |

## Módulo relés

| Função           |                                                                                                    |
|------------------|----------------------------------------------------------------------------------------------------|
| Função:          | Comando de 4 ou 8 relés a partir dos sinais digitais emitidos pela <i>MX 43</i> .                                                                                                    |
| Número de relés: | ∎ 4 ou 8 relés.<br>∎ Saídas CRT.                                                                                                    |
| Tipo de relés:   | <ul> <li>Biestável.</li> <li>Configuração energizado ou desenergizado por<br/>mini-switches.</li> <li>Configuração de parâmetros do relé através da<br/>aplicação COM 43.</li> </ul> |

| Carga nominal dos contactos: | 2A / 250 V CA ou 2 A / 30 V DC em carga<br>resistiva.                                                                                                    |
|------------------------------|----------------------------------------------------------------------------------------------------|
| Consumo:                     | 3,5 mA em funcionamento normal.                                                                                                    |
| Ligações:                    | <ul> <li>Bornes com parafusos.</li> <li>Conector desmontável sem corte de linha.</li> <li>Binário de aperto: 0,5-0,6 Nm.</li> <li>Cabo: 2,5 mm<sup>2</sup> máximo.</li> </ul> |
| Entradas lógicas:            | 2 entradas lógicas complementares (contactos secs).                                                                                                    |
| Montagem:                    | Encaixável em trilho DIN.                                                                                                    |
| Dimensões:                   | 125 x 165 x 60 mm.                                                                                                    |

## Módulo de 16 entradas lógicas

| Função      |                                            |
|-------------|--------------------------------------------|
| Função:     | Vigilância de entradas lógicas.            |
| Capacidade: | 1 a 16 entradas lógicas (contactos secos). |
| Ligações:   | Bornes com parafusos.                      |
|             | Conector desmontável sem corte de linha.   |
|             | Binário de aperto: 0,5-0,6 Nm.             |
|             | Cabo: 2,5 mm² máximo.                      |
| Consumo:    | 2 mA em funcionamento normal.              |
| Montagem:   | Encaixável em trilho DIN.                  |
| Dimensões:  | 125 x 165 x 60 mm.                         |

## Módulo de 8 entradas analógicas

| Função         |                                                                     |
|----------------|---------------------------------------------------------------------|
| Função:        | Ligações de sensores <i>4-20 mA</i> ou <i>Ponte de Wheatstone</i> . |
| Capacidade:    | 1 a 8 entradas independentes.                                       |
| Ligações:      | Bornes com parafusos.                                               |
|                | Conector desmontável sem corte de linha.                            |
|                | Binário de aperto: 0,5-0,6 Nm.                                      |
|                | Cabo: 2,5 mm <sup>2</sup> máximo.                                   |
| Consumo:       | 53 mA máx (sensor excluído).                                        |
| Temperatura de | 8 pontos                                                            |
| funcionamento: | -30 °C (8 pontos até a 1 km)                                        |
|                | -40 °C (8 pontos até a 500 m)                                       |
|                | 4 pontos                                                            |
|                | -45 °C (4 pontos até a 1 km)                                        |
|                | -50 °C (4 pontos até a 500 m)                                       |
| Montagem:      | Encaixável em trilho DIN ou montado no interior                     |
|                | da MX 43.                                                           |
| Dimensões:     | 125 x 165 x 60 mm.                                                  |

## Módulo de 4 saídas analógicas

| Função            |                                                                                                    |
|-------------------|----------------------------------------------------------------------------------------------------|
| Função:           | Geração de 1 a 4 valores analógicos.                                                                                                    |
| Capacidade:       | <ul> <li>4 saídas independentes 4-20 mA opto-isoladas<br/>(cópia de sensor, min. máx. ou média de um<br/>grupo de sensores).</li> <li>Resistência de carga máxima 500 Ω.</li> </ul> |
| Entradas lógicas: | 2 entradas lógicas complementares (contactos secos).                                                                                                    |
| Ligações:         | <ul> <li>Bornes com parafusos.</li> <li>Conector desmontável sem corte de linha.</li> <li>Binário de aperto: 0,5-0,6 Nm.</li> <li>Cabo: 2,5 mm<sup>2</sup> máximo.</li> </ul>       |
| Consumo:          | <ul> <li>&lt;5mA com as 4 vias em paragem.</li> <li>&lt;36 mA para uma via ativada.</li> <li>&lt;130 mA para as 4 vias ativadas.</li> </ul>                                         |
| Montagem:         | Encaixável em trilho DIN.                                                                                                    |
| Dimensões:        | 125 x 165 x 60 mm.                                                                                                    |
# Capítulo 11

# **RS485 Digital Output**

The *MX 43* units using the *RS485 Modbus* option are equipped with a communication card (code 6314114), which is affixed to the motherboard. This card generates a RS485 output in *Modbus RTU* format.

### **Card description**

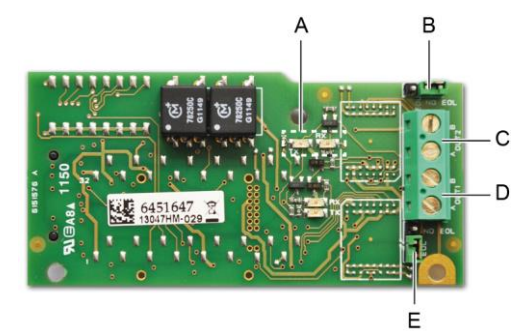

#### Figura 52: the RS485 card.

| Rep.                                                                                                    | Function                                                                                                    |  |  |  |  |  |
|----------------------------------------------------------------------------------------------------|----------------------------------------------------------------------------------------------------|--|--|--|--|--|
| A.                                                                                                    | Operating LEDs. The $Rx$ LED lights up when a data thread is received.<br>The $Tx$ LED indicates that the card has power and turns off when data<br>is being transmitted out.                           |  |  |  |  |  |
| В.                                                                                                    | Unused switch.                                                                                                    |  |  |  |  |  |
| C.                                                                                                    | Unused output.                                                                                                    |  |  |  |  |  |
| D.                                                                                                    | Connection terminal for output nº 1.                                                                                                    |  |  |  |  |  |
|                                                                                                    | A = Tx or +RS485.<br>B = Rx or –RS485.                                                                                                    |  |  |  |  |  |
| E.                                                                                                    | End Of Line ( <i>EOL</i> ) resistance for output No. 1. Set the switch to the <i>EOL</i> position for the unit that is the last module in the RS485 network. For other units, set the switch to NO EOL. |  |  |  |  |  |
| The RS485 output can be configured using the COM 43 software, or using unit menu 2.4 Program >RS485 Port (see page 45). |                                                                                                    |  |  |  |  |  |

### **Transfer Table**

Two types of information can be retrieved via the RS485 output:

- Information about sensor configuration;
- Real-time sensor information (measurements, alarms, etc.).

#### 1. Access to configuration information

It is possible to access the installation configuration (for example, to access the alarm thresholds or the names of the sensors).

This configuration information is listed in the transfer table from address 0 to address 1999.

The address of the detectors is determined as follows:

- For a digital sensor:
   Sensor address = (line number 1) x 32 + slave number
- For an analog sensor:
   Sensor address = 256 + line number

Once the sensor address is known, the desired request can be executed by following the transfer table below. For example, to find the instantaneous alarm threshold number 1 for a sensor, read register number 52.

All of the information at addresses 1 to 52 will be accessed. The 52<sup>nd</sup> word corresponds to the expected value.

#### Example

Access instantaneous alarm 1 for the sensor located on line 8 at address 2 of unit 2.

A. Determination of the sensor address:  $(8 - 1) \times 32 + 2 = 226$ .

- B. Structure of the Modbus request:
  - Slave number for the unit (defined by COM 43) 02 = 0x02
  - Operating type (03 = read) 03 = 0x03
  - Sensor address 226 = 0x00E2
  - Number of words to read (see Excel document) 52 = 0x3A
  - CRC

Thread: 0x02 0x03 0x00 0xE2 0x00 0x3A 0x65 0xDC

#### 2. Access to real-time information

Measurement and alarm information from the detectors is listed in the transfer table from address 2000 to 65535. The sensor measurements are available at addresses 2001 to 2264, the sensor statuses are available at addresses 2301 to 2564 (alarm 1, alarm 2, etc.).

#### Example

Access to measurements from the sensor located at line 3 and address 32 of unit  $n^{\circ}$  2.

- A. Determination of the sensor address:  $(3 1) \times 32 + 32 = 96$ .
- B. Structure of the Modbus request:

Slave number for the unit (defined by COM 43) 02 = 0x02
Operating type (03 = read) 03 = 0x03
Address of the 1<sup>st</sup> word 2000+96 = 0x0830
Number of words to read 01 = 0x0001
CRC

Thread: 0x02 0x03 0x08 0x30 0x00 0x01 0x86 0x56

#### Example

Access the status of the sensor located at analog input 5 of unit nº 2.

A. Calculation of the table index: 256 + 5 = 261

B. Request script:

- Slave number for the unit (defined by COM 43) 02 = 0x02
- Operating type (03 = read) 03 = 0x03
  - Address of the  $1^{st}$  word 2300 + 261 = 0x0A01
- Number of words to read 01 = 0x0001

- CRC

Thread: 0x01 0x03 0x0A 0x01 0x00 0x01 0xD6 0x21

### **Address Table**

#### Supervision of the MX 43 sensors

All reading requests for the *Modbus* are done *via* function 3. The cartography is shown below:

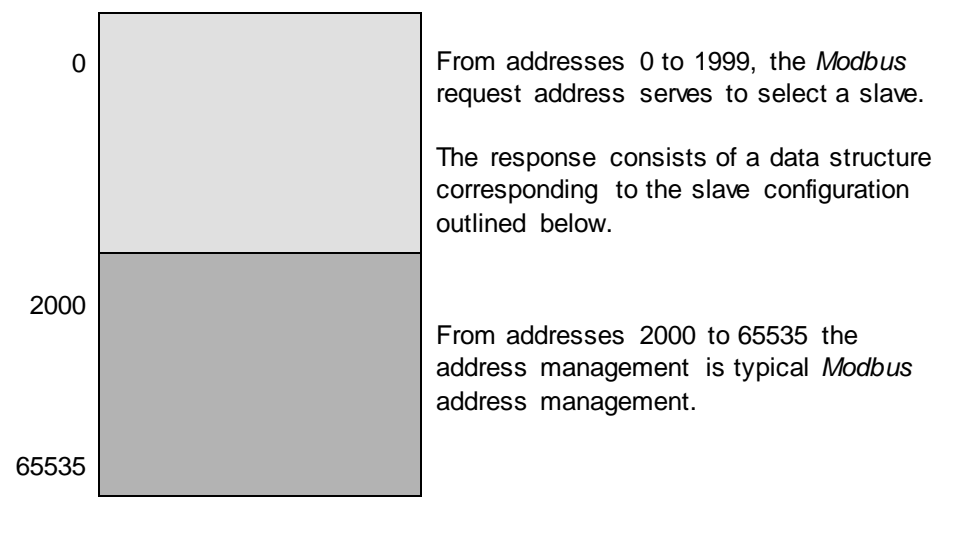

### **Configuring sensors**

#### Downloading the configuration

The *MX* 43 uses 256 external addresses (line #1 channel #1, to line #8 channel #32) and 8 analog channels for which the addresses are located from 257 to 264.

With the automated system, it is possible to send 264 (256 + 8) *Modbus* requests, where the address field is numbered from 1 to 264 in order to download the configuration of each sensor into the internal memory.

As a result of the operating functionality, it is only possible to repatriate the data of a single sensor for interrogation.

If a sensor is stated at the address mentioned, the MX 43 sends the number of data words requested; always from data #1: NAME OF ANALOG SENSOR, at data #x.

If there is no information at the address mentioned, the MX 43 sends back 0.

| 1   | Line 1                    | Sensor 1  |  |  |  |  |
|-----|---------------------------|-----------|--|--|--|--|
| 32  | Line 1                    | Sensor 32 |  |  |  |  |
| 33  | Line 2                    | Sensor 1  |  |  |  |  |
| 64  | Line 2                    | Sensor 32 |  |  |  |  |
| 65  | Line 3                    | Sensor 1  |  |  |  |  |
| 96  | Line 3                    | Sensor 32 |  |  |  |  |
| 97  | Line 4                    | Sensor 1  |  |  |  |  |
| 128 | Line 4                    | Sensor 32 |  |  |  |  |
| 129 | Line 5                    | Sensor 1  |  |  |  |  |
| 160 | Line 5                    | Sensor 32 |  |  |  |  |
| 161 | Line 6                    | Sensor 1  |  |  |  |  |
| 192 | Line 6                    | Sensor 32 |  |  |  |  |
| 193 | Line 7                    | Sensor 1  |  |  |  |  |
| 224 | Line 7                    | Sensor 32 |  |  |  |  |
| 225 | Line 8                    | Sensor 1  |  |  |  |  |
| 256 | Line 8                    | Sensor 32 |  |  |  |  |
| 257 | Analog line unit number 1 |           |  |  |  |  |
| 264 | Analog line unit number 8 |           |  |  |  |  |

Sensor addresses

| Address | SENSORS<br>[256 + 8]                   | Nb<br>bytes | Data type                                                                                                    |                                                                                         |  |  |  |  |
|---------|----------------------------------------|-------------|----------------------------------------------------------------------------------------------------|-----------------------------------------------------------------------------------------|--|--|--|--|
| 1       | Com sensor                             | 2 X 16      | Unicode text (16 bits) 16<br>characters including the<br>final /0.                                                                  |                                                                                         |  |  |  |  |
| 17      | Status                                 | 2           | Start / Stop: if in<br>operation, variable = 1. If<br>stopped, variable = 0.                                                        |                                                                                         |  |  |  |  |
| 18      | Gas name                               | 2 x 20      | Unicode text (16 bits) 20<br>characters including the<br>final /0.                                                                  |                                                                                         |  |  |  |  |
| 38      | Range                                  | 2           | Value The range is from 1<br>to 5000.<br>Range X 10 display<br>format.<br>The display format is<br>given in another box.            |                                                                                         |  |  |  |  |
| 39      | Display<br>format                      | 2           | Coded value.                                                                                                    |                                                                                         |  |  |  |  |
| 40      | Unit                                   | 2 X 5       | Unicode text (16 bits) 5<br>characters including the<br>final /0.                                                                   |                                                                                         |  |  |  |  |
| 45      | Abbreviated<br>gas name                | 2 x 6       | Unicode text (16 bits) 6<br>characters including the<br>final /0.<br>CAUTION, if the first 2<br>letters = O2: special<br>treatment. |                                                                                         |  |  |  |  |
| 51      | Zone                                   | 2           | Value                                                                                                    | 1 to 8                                                                                  |  |  |  |  |
| 52      | Instantaneou<br>s alarm<br>threshold 1 | 2           | Value                                                                                                    | -999 to 9999 (real value to be multiplied like the range)                               |  |  |  |  |
| 53      | Instantaneou<br>s alarm<br>threshold 2 | 2           | Value                                                                                                    | -999 to 9999 (real value to be multiplied like the range)                               |  |  |  |  |
| 54      | Instantaneou<br>s alarm<br>threshold 3 | 2           | Value                                                                                                    | -999 to 9999 (real value to be multiplied like the range)                               |  |  |  |  |
| 55      | Average<br>alarm<br>threshold 1        | 2           | Value                                                                                                    | -999 to 9999 (real value to be multiplied like the range)                               |  |  |  |  |
| 56      | Average<br>alarm<br>threshold 2        | 2           | Value                                                                                                    | -999 to 9999 (real value to be multiplied like the range)                               |  |  |  |  |
| 57      | Average<br>alarm<br>threshold 3        | 2           | Value                                                                                                    | -999 to 9999 (real value to be multiplied like the range)                               |  |  |  |  |
| 58      | Underscale<br>threshold                | 2           | Value                                                                                                    | -999 to 9999 (real value to be multiplied like the range)                               |  |  |  |  |
| 59      | Overscale<br>threshold                 | 2           | Value                                                                                                    | -999 to 9999 (real value to be multiplied like the range)                               |  |  |  |  |
| 60      | Default low threshold                  | 2           | Value                                                                                                    | -999 to 9999 (real value to be multiplied like the range)                               |  |  |  |  |
| 61      | Out of range threshold                 | 2           | Value                                                                                                    | -999 to 9999 (real value to be multiplied like the range)                               |  |  |  |  |
| 62      | Integration<br>time alarm 1            | 2           | Value                                                                                                    | 15 - 480 min per 1min step<br>(if not used, put 15 min)                                 |  |  |  |  |
| 63      | Integration<br>time alarm 2            | 2           | Value                                                                                                    | 15 - 480 min per 1min step<br>(if not used, put 15 min)                                 |  |  |  |  |
| 64      | Integration<br>time alarm 3            | 2           | Value                                                                                                    | 15 - 480 min per 1min step<br>(if not used, put 15 min)                                 |  |  |  |  |
| 65      | Hysteresis                             | 2           | Value                                                                                                    | Caution, max = 5% of the<br>range. Always use a positive<br>value and not a percentage. |  |  |  |  |

#### Table of registers

| 66 | Alarm<br>activ e?                     | 2 | Configuration per bit | Al active inst, avg: 1, 2, 3.                                                                                                    |                  | bit6            | bit5            | bit4            | bit3            | bit2          | bit1          | bit0          |
|----|---------------------------------------|---|-----------------------|----------------------------------------------------------------------------------------------------|------------------|-----------------|-----------------|-----------------|-----------------|---------------|---------------|---------------|
|    |                                       |   |                       | 0 = inactiv e<br>1 = activ e                                                                                                    |                  |                 | Alarm avg 3     | Alarm avg 2     | Alarm avg 1     | Alarm inst 3  | Alarm inst 2  | Alarm inst 1  |
| 67 | Acknowl<br>alarm?<br>(Auto/manu)      | 2 | Configuration per bit | Manual acknowl Al 1, 2, 3,<br>v erification                                                                                                    | bit7             | bit6            | bit5            | bit4            | bit3            | bit2          | bit1          | bit 0         |
|    | Verification                          |   |                       | 1 = Manual acknowl and 0 =<br>Automatic Acknowl.<br>When the <i>Verification</i> is at 1,<br>the <i>Verification</i> alarm, once<br>activ ated, is deactiv ated by<br>stopping the sensor.<br>If the acknowledgment is<br>manual, alarms 1, 2 or 3,<br>once activ ated, are<br>deactiv ated using the<br>acknowl button +<br>measurement < alarm. | 1 = verification | put 0 mandatory | put 0 mandatory | put 1 mandatory | put 0 mandatory | 1=AI3 ackmanu | 1=Al2 ackmanu | 1=AI1 ackmanu |
| 68 | Increasing or<br>decreasing<br>alarm? | 2 | Configuration per bit | Al 1, 2, 3 instantaneous or<br>average increasing or<br>decreasing                                                                                                    |                  |                 |                 |                 |                 |               |               |               |
|    |                                       |   |                       | 1: increasing<br>0: decreasing                                                                                                    |                  |                 | Alarm avg 3     | Alarm avg 2     | Alarm avg 1     | Alarm inst 3  | Alarm inst 2  | Alarm inst 1  |

Table of registers (below)

## Acquisitions retrieved cyclically

| Real address              | SENSOR<br>MEASUREMENTS<br>[256 + 8] | Nb<br>bytes | Data type                                                                                                    |
|---------------------------|-------------------------------------|-------------|----------------------------------------------------------------------------------------------------|
| Start: 2001<br>end : 2264 | Sensor measurement                  | 2           | Table with 264 total 16 bit symbols<br>where the measurements are listed<br>at their address. The measurement<br>being whole, the automatic system<br>uses the <i>Display format</i> field to<br>determine where to position the<br>comma. |

| Real address              | ALARMS[256+8]             | Nb<br>bytes | Data type                                                                                                    |                                                                                                    |
|---------------------------|---------------------------|-------------|----------------------------------------------------------------------------------------------------|----------------------------------------------------------------------------------------------------|
| Start: 2301<br>end : 2564 | Table of activated alarms | 2           | Table with 264 total 16<br>symbols where the alarr<br>listed at their address.<br>ALARM_1<br>ALARM_2<br>ALARM_3<br>UNDERSCALE<br>OVERSCALE<br>AL_DEFAULT<br>AL_OUT_OF_RANGE<br>L_VERIFICATION<br>Bits 8 to 16 not in use | bit non<br>ms bits are<br>(bit 0)<br>(bit 1)<br>(bit 2)<br>(bit 3)<br>(bit 3)<br>(bit 4)<br>(bit 5)<br>(bit 6)<br>(bit 7) |

| Real address | INFO                                  | Nb<br>bytes | Data type                                                                                                    |
|--------------|---------------------------------------|-------------|----------------------------------------------------------------------------------------------------|
| 2600         | CRC32 of the general<br>configuration | 2           | 32 most significant bits option.<br>Note: CRC32 of the entire<br>configuration except the relays<br>(from 0x78000 to 0x7AFFC). If<br>different, re-upload the<br>configuration. |
| 2601         |                                       | 2           | 32 least significant bits option.                                                                                                    |
| 2602         | Second counter                        | 2           | 32 most significant bits option;<br>Note: this counter increases every<br>second and verifies that the unit is<br>active.                                                       |
| 2603         |                                       | 2           | 32 least significant bits option.                                                                                                    |

# Capítulo 12 | Segurança funcional

### Dados de confiabilidade

O controlador MX43 é certificado pela norma europeia EN 50271:2010 "Dispositivo elétrico para detecção e medição de gases combustíveis, gases tóxicos ou oxigênio. Requisitos e testes de dispositivos que utilizam software e/ou tecnologias digitais".

Em relação aos requisitos relativos ao processo de desenvolvimento de software, a norma EN 50271 especifica uma abordagem prática para satisfazer os requisitos da EN 61508-3 para SIL 1 (nível de integridade de segurança).

A organização francesa notificada INERIS certificou que o controlador MX43 está em conformidade com os requisitos necessários e o nível SIL 1.

| Configuração       | MTBF<br>(anos) | SFF | <b>PFD</b> média               | SIL -<br>máximo |
|--------------------|----------------|-----|--------------------------------|-----------------|
| 4 linhas a 24 Vdc  | 19.95          | 60% | 1.03.10 <sup>-2</sup>          | 1               |
| 8 linhas a 24 Vdc  | 17.39          | 60% | 1.18.10 <sup>-2</sup>          | 1               |
| 4 linhas a 230 Vac | 14.34          | 60% | 1. <b>43</b> .10 <sup>-2</sup> | 1               |
| 8 linhas a 230 Vac | 12.97          | 60% | 1.58.10 <sup>-2</sup>          | 1               |

Ti (Intervalo de teste): 12 meses Tempo Médio de Reparo (MTTR): 48 horas Vida útil recomendada: 20 anos

### Condições específicas de uso

A função de segurança do MX43 é o processamento do sinal dos detectores conectados em sua entrada. Assim que a medição atinge um limiar programado, um alarme sonoro e visual é disparado. Paralelamente, um ou mais relés de alarme correspondentes são ativados, comandando as ações internas e externas definidas pelo usuário.

Se houver falha do sistema, o relé de falha interno abre-se para indicar o status de falha (consulte a Figura 34 : terminais de relé de alarme on-board).

O switch do relé de falha é movido guando ocorre um dos seguintes eventos:

Erro interno do MX 43

- Perda de energia do MX 43
- Falha no detector
- Falha na conexão entre a linha de medição e o detector

A função de segurança não é garantida quando o controlador está sendo ligado e durante o tempo de aquecimento que é programável entre 30 e 500 segundos.

É imperativo conectar o relé de falha e processar essas informações em qualquer instalação em que um nível SIL seja necessário.

No mínimo uma vez por ano, sugerimos que você acione uma falha voluntariamente em uma das linhas de medição, desconectando um detector, por exemplo, e verificando a devida ativação do relé de falha.

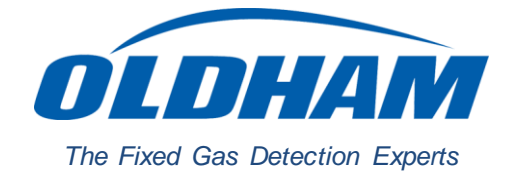

### **EUROPEAN PLANT AND OFFICES**

Z.I. Est - rue Orfila CS 20417 - 62027 Arras Cedex FRANCE Tél: +33 (0)3 21 60 80 80 - Fax: +33 (0)3 21 60 80 00 Web site: https://gasdetection.3M.com

AMERICAS Tel: +1-713-559-9280 Fax: +1-281-292-2860

ASIA PACIFIC 

 Tel: +86-21-3127-6373
 Tel: +33-321-608-080

 Fax: +86-21-3127-6365
 Fax: +33-321-608-000

 Fax: +86-21-3127-6365

EUROPE Fax: +33-321-608-000

gasandflamedetection@mmm.com